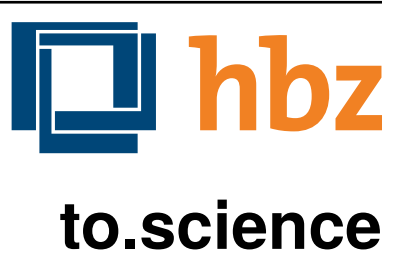

Dr. Ingolf Kuss, Dr. Peter Reimer, Dr. Andres Quast, Jan Schnasse

Feb 25, 2022

# **CONTENTS:**

| 1 | Übersicht           1.1         Konzepte         Konzepte         Konzep                                                                                                    | <b>3</b><br>5<br>11         |  |
|---|----------------------------------------------------------------------------------------------------|-----------------------------|--|
| 2 | Installation       Image: Constallation       Image: Constallation       Image:                                                                                                    | <b>37</b><br>37             |  |
| 3 | API         3.1         Preface         3.2         Environment         3.2         Second Second Se | <b>39</b><br>39<br>39       |  |
| 4 | Entwicklung       2         4.1       JSON in Java-Klassen überführen       2         4.2       Neues Metadaten-Format in die OAI-Schnittstelle integrieren       5                                                                                                    | <b>19</b><br>19<br>50       |  |
| 5 | Colophon       5.1         5.1       Dieses Repo herunterladen       5.2         Sphinx installieren       5.3         5.3       Doku modifizieren und in HTML übersetzen       5.3                                                                                                    | <b>53</b><br>53<br>53<br>53 |  |
| 6 | License                                                                                                    |                             |  |
| 7 | Links         5           7.1         Slides         5           7.2         Internes Wiki         5           7.3         Github         5                                                                                                    | <b>57</b><br>57<br>57<br>57 |  |
| 8 | Indices and tables       5         8.1       Andere Formate       5                                                                                                    | <b>59</b><br>59             |  |

### Über dieses Dokument

Dieses Dokument kommt zusammen mit einem Vagrantfile und beschreibt eine beispielhafte Installation von Regal. Unter vagrant\_installation findet sich eine Anleitung zur Installation in einer Virtualbox.

Eine Kurzaufstellung der wichtigsten API-Calls findet sich unter API.

Dieses Dokument ist im Format rst geschrieben und kann mit dem Werkzeug sphinx in HTML übersetzt werden. Mehr dazu im Abschnitt *Colophon*.

# ONE

# ÜBERSICHT

to.science (ehemals "Regal") ist eine Content Repository zur Verwaltung und Veröffentlichung elektronischer Publikationen. Es wird seit 2013 am Hochschulbibliothekszentrum NRW (hbz) entwickelt.

to.science basiert auf den folgenden Kerntechnologien:

- Fedora Commons 3
- Elasticsearch 1.1
- Drupal 7
- Playframework 2.4
- MySQL 5
- Java 8
- PHP 5

Für die Webarchivierung kommen außerdem Openwayback, Heritrix und WPull zum Einsatz.

- openwayback hbz-2.3.2
- pywb
- heritrix 3.2.0
- wpull

Regal ist ein mehrkomponentiges System. Einzelne Komponenten sind als Webservices realisiert und kommunizieren über HTTP-APIs miteinander. Derzeit sind folgende Komponenten im Einsatz:

- to.science.api
- to.science.labels
- to.science.forms
- skos-lookup
- thumby
- deepzoomer
- to.science.drupal

#### Drupal Themes

- zbmed-drupal-theme
- edoweb-drupal-theme

Über die Systemschnittstellen können eine ganze Reihe von Drittsystemen angesprochen werden. Die folgende Abbildung verschafft einen groben Überblick über eine typische Regal-Installation und die angebundenen Drittsysteme.

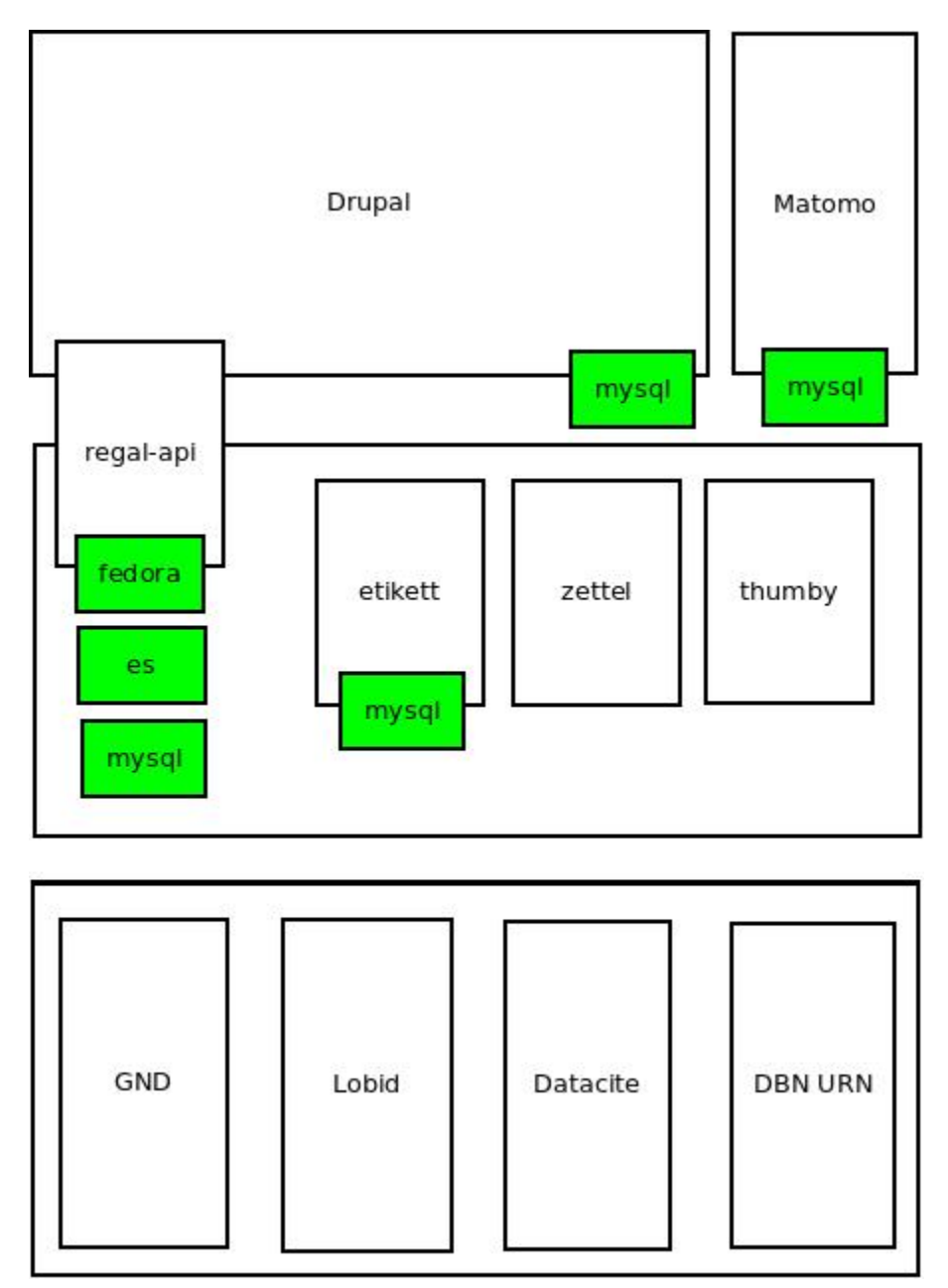

Fig. 1: Typische Regal-Installation mit Drupal Frontend, Backendkomponenten und angebundenen Drittsytemen

# 1.1 Konzepte

## 1.1.1 Objektmodell

Regal realisiert ein einheitliches Objektmodell in dem sich eine Vielzahl von Publikationstypen speichern lassen. Die Speicherschicht wird über *Fedora Commons 3* realisiert.

Eine einzelne Publikation besteht i.d.R. aus mehreren *Fedora Commons 3*-Objekten, die in einer hierarchischen Beziehung zueinander stehen.

| Daten-     | Pflich | htBeschreibung                                                                               |
|------------|--------|----------------------------------------------------------------------------------------------|
| strom      |        |                                                                                              |
| DC         | Ja     | Von Fedora vorgeschrieben. Wird für die fedorainterne Suche verwendet                        |
| RELS-      | Ja     | Von Fedora vorgeschrieben. Wird für viele Sachen verwendet - (1) Hierarchien - (2) Steuerung |
| EXT        |        | der Sichtbarkeiten - (2) OAI-Providing                                                       |
| data       | Nein   | Die eigentlichen Daten der Publikation. Oft ein PDF.                                         |
| metadata   | Nein   | Bibliografische Metadaten. Metadata2 wurde mit dem Umstieg auf die Lobid-API v2 einge-       |
| oder meta- |        | führt.                                                                                       |
| data2      |        |                                                                                              |
| object-    | Nein   | Eine Datei mit einem Zeitstempel. Der Zeitstempel wird bei bestimmten Aktionen gesetzt.      |
| Times-     |        |                                                                                              |
| tamp       |        |                                                                                              |
| seq        | Nein   | Eine Hilfsdatei mit einem JSON-Array. Das Array zeigt an, in welcher Reihenfolge Kindob-     |
|            |        | jekte anzuzeigen sind. Dieses Hilfskonstrukt existiert, da in der RELS-EXT keine RDF-Listen  |
|            |        | abgelegt werden können.                                                                      |
| conf       | Nein   | Websites und Webschnitte speichern in einem conf-Datenstrom alle Parameter mit denen die     |
|            |        | zugehörige Webseite geharvested wurde.                                                       |

Die Metadaten werden als ASCII-Kodierte N-Triple abgelegt. Da alle Fedora-Daten als Dateien im Dateisystem abgelegt werden, ist diese Veriante besonders robust gegen Speicherfehler. N-Triple ist ein Format, dass sich Zeilenweise lesen lässt. ASCII ist die einfachste Form der Textkodierung.

Die Daten werden als "managed"-Datastream in den Objektspeicher der Fedora abgelegt. Eine Ausnahme bilden Webseiten. Die als WARC gespeicherten Inhalte werden "unmanaged" lediglich verlinkt. Im Fedora Objektspeicher wird nur eine Datei mit der ensprechenden Referenz abgelegt.

# 1.1.2 Namespaces und Identifier

Jede Regal-Installation arbeitet auf einem festgelegten Namespace. Wenn über die *regal-api* Objekte angelegt werden, finden sich diese immer in dem entsprechenden Namespace wieder. Hinter dem Namespace findet sich, abgetrennt mit einem Dopplepunkt eine hochlaufende Zahl, die i.d.R. über *Fedora Commons 3* bezogen wird.

Der so zusammengesetzte Identifier kommt in allen Systemkomponenten zum Einsatz.

| ID      | Komponente    | URL                                          |
|---------|---------------|----------------------------------------------|
| regal:1 | drupal        | http://localhost/resource/regal:1            |
| regal:1 | regal-api     | http://api.localhost/resource/regal:1        |
| regal:1 | fedora        | http://localhost:8080/fedora/objects/regal:1 |
| regal:1 | elasticsearch | http://localhost:9200/regal/_all/regal:1     |

Table 2: Beispiel Regal Identifier

# 1.1.3 Deskriptive Metadaten

Regal unterstützt eine große Anzahl von Metadatenfeldern zur Beschreibung von bibliografischen Ressourcen. Jedes in Regal verspeicherte Objekt kann mit Hilfe von RDF-Metadaten beschrieben werden. Das System verspeichert grundsätzlich alle Metadaten, solange Sie im richtigen Format an die Schnittstelle gespielt werden.

Darüber hinaus können über bestimmte Angaben, bestimmte weitergehende Funktionen angesteuert werden. Dies betrifft u.a.:

- Anzeige und Darstellung
- Metadatenkonvertierungen
- OAI-Providing
- Suche

Alle bekannten Metadateneinträge werden in der Komponente *Etikett* verwaltet. In *Etikett* kann konfiguriert werden, welche URIs aus den RDF-Daten in das JSON-LD-Format von *regal-api* überführt werden. Außerdem kann die Reihenfolge der Darstellung, und das Label zur Anzeige gesetzt werden.

#### Table 3: Etikett-Eintrag für dc:title

| Label | Pictogram    | Name (json) | URI                            | Туре   | Container    | Comment      |
|-------|--------------|-------------|--------------------------------|--------|--------------|--------------|
| Titel | keine Angabe | title       | http://purl.org/dc/terms/title | String | keine Angabe | keine Angabe |

### Etikett-Eintrag als Json.

```
"title":{ "@id"="http://purl.org/dc/terms/title", "label"="Titel" }
```

Die etikett Datenbank wird beim Neustart jeder *regal-api*-Instanz eingelesen. Außerdem wird die HTTP-Schnittstelle von Etikett immer wieder angesprochen um zur Anzeige geeignete Labels in das System zu holen und anstatt der rohen URIs einzublenden. Das *regal-api*-Modul läuft dabei auch ohne den Etikett-Services, allerdings nur mit eingeschränkter Funktionalität; beispielsweise fallen Anzeigen von verlinkten Ressourcen (und das ist in Regal fast alles) weniger schön aus.

### Wie kommen bibliografische Metadaten ins System?

In Regal können bibliografische Metadaten aus dem hbz-Verbundkatalog an Ressourcen "angelinkt" werden. Dies erfolgt über Angabe der ID des entsprechenden Titelsatzes (z.b. HT017766754). Mit Hilfe dieser ID kann Regal einen Titelimport durchführen. Dabei wird auf die Schnittstellen der Lobid-API zugegriffen.

Regal bietet außerdem die Möglichkeit, Metadaten über Erfassungsmasken zu erzeugen und zu speichern. Dies erfolgt mit Hilfe des Moduls Zettel. Zettel ist ein Webservice, der verschiedene HTML-Formulare bereitstellt. Die Formulare können RDF-Metadaten einlesen und ausgeben. Zettel-Formulare werden über Javascript mit Hilfe eines IFrame in die eigentliche Anwendung angebunden. Über Zettel werden Konzepte aus dem Bereich Linked Data umgesetzt. So können Feldinhalte über entsprechende Eingabeelemente in Drittsystemen recherchiert und verlinkt werden. Die Darstellung von Links erfolgt in Zettel mit Hilfe von *Etikett*. Umfangreichere Notationssysteme wie Agrovoc oder DDC werden über einen eigenen Index aus dem Modul *skos-lookup* eingebunden. Zettel unterstützt zur Zeit folgende Linked-Data-Quellen:

- Lobid (GND)
- Lobid (Ressource)
- Agrovoc
- DDC
- CrossRef (Funder Registry)

- Orcid
- Geonames
- Open Street Maps Koordinaten

# 1.1.4 Anzeige und Darstellung

Über die Schnittstellen der *regal-api* können unterschiedliche Darstellungen einer Publikation bezogen werden. Über Content Negotiation können Darstellungen per HTTP-Header angefragt werden. Um unterschiedliche Darstellungen im Browser anzeigen zu lassen, kann außerden, über das Setzen von entsprechenden Endungen, auf unterschiedliche Representationen eine Resource zugegriffen werden.

### Auswahl von Pfaden zu unterschiedlichen Representationen einer Ressource.

/resource/regal:1 /resource/regal:1.json /resource/regal:1.rdf /resource/regal:1.epicur /resource/regal:1.mets

In der HTML-Darstellung greift *regal-api* auf den Hilfsdienst *Thumby* zu um darüber Thumbnail-Darstellungen von PDFs oder Bilder zu kreieren. Bei großen Bildern wird außerdem der *Deepzoomer* angelinkt, der eine Darstellung von hochauflösenden Bildern über das Tool OpenSeadragon erlaubt. Video- und Audio-Dateien werden über die entsprechenden HTML5 Elemente gerendert.

## 1.1.5 Der hbz-Verbundkatalog

Metadaten, die über den Verbundkatalog importiert wurden, können über einen Cronjob regelmäßig aktualisiert werden. Außerdem können diese Daten über OAI-PMH an den Verbundkatalog zurückgeliefert werden, so dass dieser, Links auf die Volltexte erhält.

## 1.1.6 Metadatenkonvertierung

Für die Metadatenkonvertierung gibt es kein festes Vorgehensmodell oder Werkzeug. I.d.R. gibt es für jede Representation eine oder eine Reihe von Javaklassen, die für eine On-the-fly-Konvertierung sorgen. Die HTML-Darstellung basiert grundlegend auf denselben Daten, die auch im Elasticsearch-Index liegen und ist im wesentlichen eine JSON-LD-Darstellung, die mit Hilfe der in *Etikett* hinterlegten Konfiguration aus den bibliografischen Metadaten gewonnen wurde.

# 1.1.7 OAI-Providing

Öffentlich zugängliche Publikationen sind auch über die OAI-Schnittstelle verfügbar. Dabei wird jede Publikation einer Reihe von OAI-Sets zugeordnet und in unterschiedlichen Formaten angeboten.

ellinet01

#### Table 4: OAI Set Set Kriterium ddc:\* Wenn ein dc:subject mit dem String "http://dewey.info/class/" beginnt, wird ein Set mit der entsprechenden DDC-Nummer gebildet und die Publikation wird zugeordnet con-Der "contentType" weist darauf hin, in welcher Weise die Publikation in Regal. Abgelegt ist. tent-Type open\_accesAll Publikationen, die als Sichtbarkeit "public" haben urn-Publikationen mit einer URN, die mit urn:nbn:de:hbz:929:01 beginnt set-1 Publikationen mit einer URN, die mit urn:nbn:de:hbz:929:02 beginnt urnset-2 epicur Publikationen, die in einem URN-Set sind Publikationen, die mit einer Aleph-Id verknüpft sind aleph spezielles, pro reg al-api-Instanz konfigurierbares Set für alle Publikationen, die im aleph-Set sind edoweb01 spezielles, pro reg al-api-Instanz konfigurierbares Set für alle Publikationen, die im aleph-Set sind

Table 5: OAI Metadatenformat

| For-   | Kriterium                                                                                                |
|--------|----------------------------------------------------------------------------------------------------|
| mat    |                                                                                                    |
| oai_dc | Alle öffentlich sichtbaren Objekte, die als bestimmte ContentTypes angelegt wurden.                      |
| epi-   | Alle Objekte, die eine URN haben                                                                         |
| cur    |                                                                                                    |
| aleph  | Alle Objekte, die einen persistenten Identifier haben                                                    |
| mets   | Wie oai_dc                                                                                               |
| rdf    | Wie oai_dc                                                                                               |
| wgl    | Format für LeibnizOpen. Alle Objekte die über das Feld "collectionOne" einer Institution zugeordnet wur- |
|        | den und über den ContentType "article" eingeliefert wurden.                                              |

## 1.1.8 Suche

Der Elasticsearch-Index wird mit Hilfe einer JSON-LD Konvertierung befüllt. Die Konvertierung basiert im wesentlichen auf den bibliografischen Metadaten der einzelnen Ressourcen und wir mit Hilfe der in Etikett hinterlegten Konfiguration erzeugt.

## 1.1.9 Zugriffsberechtigungen und Sichtbarkeiten

Regal setzt ein rollenbasiertes Konzept zur Steuerung von Zugriffsberechtigungen um. Eine besondere Bedeutung kommt dem lesenden Zugriff auf Ressourcen zu. Einzelne Ressourcen können in ihrer Sichtbarkeit so eingeschränkt werden, dass nur mit den Rechten einer bestimmten Rolle lesend zugegriffen werden kann. Dabei kann der Zugriff auf Metadaten und Daten separat gesteuert werden.

Die Konfiguration hat Auswirkungen auf die Sichtbarkeit einer Publikation in den unterschiedlichen Systemteilen. Die folgende Tabelle veranschaulicht den derzeitigen Stand der Implementierung.

### Chapter 1. Übersicht

| Ansicht Zugriffsrechte Extras Bearbeiten Status |
|-------------------------------------------------|
| Metadaten                                       |
| ○ Öffentlich                                    |
| O Privat                                        |
| Daten                                           |
| ○ Öffentlich                                    |
| O Privat                                        |
| C Eingeschränkt                                 |
| C Fernzugriff                                   |
| ○ Einzelplatz                                   |
| Auch auf untergeordnete Objekte anwenden        |
| Übernehmen                                      |

Fig. 2: Screenshot zur Verdeutlichung von Sichtbarkeiten in Regal

### Sichtbarkeiten, Operationen, Rollen

 Table 6: Schreibender Zugriff auf Daten und Metadaten

| Rolle  | Art der Aktion                                                  |
|--------|-----------------------------------------------------------------|
| ADMIN  | Darf alle Aktionen durchführen. Auch Bulk-Aktionen und "Purges" |
| EDITOR | Darf Objekte anlegen, löschen, Sichtbarkeiten ändern, etc.      |

#### Table 7: Lesender Zugriff auf Metadaten

| Sichtbarkeit | Rolle                                        |
|--------------|----------------------------------------------|
| public       | GUEST,READ ER,SUBSCRIBER,REMOTE,ADMIN,EDITOR |
| private      | ADMIN,EDITOR                                 |

#### Table 8: Lesender Zugriff auf Daten

| Sichtbarkeit | Rolle                                        |
|--------------|----------------------------------------------|
| public       | GUEST,READ ER,SUBSCRIBER,REMOTE,ADMIN,EDITOR |
| restricted   | READ ER, SUBSCRIBER, REMOTE, ADMIN, EDITOR   |
| remote       | READ ER, SUBSCRIBER, REMOTE, ADMIN, EDITOR   |
| single       | SUBSCRIBER, ADMIN, EDITOR                    |
| private      | ADMIN,EDITOR                                 |

### 1.1.10 Benutzerverwaltung

Die Benutzerverwaltung von Regal findet innerhalb von Drupal statt. Zwar können auch in der *regal-api* Benutzer angelegt werden, jedoch ist die Implementierung in diesem Bereich erst rudimentär.

### Drupal

Benutzer in Drupal können über das Modul *regal-drupal* unterschiedlichen Rollen zugewiesen werden. Die Authorisierung erfolgt passwortbasiert. Alle Drupal-Benutzer greifen über einen vorkonfigurierten Accessor auf die *regal-api* zu. Alle Zugriffe erfolgen verschlüsselt unter Angabe eines Passwortes. Die Rolle mit deren Berechtigungen zugegriffen wird, wird dabei in *regal-drupal* gesetzt. Die Drupal-BenutzerId wird als Metadatum in Form eines proprietären HTTP-Headers mit an *regal-api* geliefert.

### **Regal-Api**

Auch in regal-api können Api-Benutzer angelegt werden. Zur Benutzerverwaltung wird eine MySQL-Datenbank eingesetzt, in der die Passworte der Nutzer abgelegt sind.

## 1.1.11 Ansichten

Um Daten, die in *regal-api* abgelegt wurden zur Anzeige zu bringen sind i.d.R. mehrere Schritte nötig. Die genaue Vorgehensweise ist davon abhängig, wo die Daten abgelegt werden (in welchem Fedora Datenstrom). Grundsätzlich basiert die HTML-Darstellung auf den Daten, die unter dem Format .json2 einer Ressource abrufbar sind und einen Eintrag in context.json haben.

### Daten zur Ansicht bringen

- 1. Eintrag des zugehörigen RDF-Properties in die entsprechende *Etikett*-Instanz, bzw. in die /conf/labels.json. Der Eintrag muss einen Namen, ein Label und einen Datentyp haben. *regal-api* neu starten, bzw mit POST / context.json das neu Laden der Contexteinträge erzwingen.
- 2. Dies müsste reichen, um eine Standardanzeige in der HTML-Ausgabe zu erreichen
- 3. Wenn die Daten nicht erscheinen, sollte man überprüfen, ob sie unter dem Format .json2 erscheinen. Wenn nicht, stellt sich die Frage, wo die Daten abgelegt werden. Komplett werden nur die Daten aus dem Fedora Datenstrom /metadata2 prozessiert. Befindet sich das Datum in z.B. im /RELS-EXT Datenstrom so muss es zunächst manuell unter helper.JsonMapper#getLd2() in das JSON-Objekt eingefügt werden.
- 4. Einige Felder werden auch ausgeblendet. Dies geschieht in *regal-api* unter /public/stylesheets/main.css und in Drupal innerhalb der entsprechenden themes.
- 5. Um spezielle Anzeigen zu realisieren muss schließlich im HTML-Template angefasst werden, unter /app/ views/tags/resourceView.scala.html.

Insgesamt läuft es also so: Alles was in *Etikett* konfiguriert ist, wird auch ins JSON und damit ins HTML und in den Suchindex übernommen. Dinge, die im HTML nicht benötigt werden, werden über CSS wieder ausgeblendet.

# 1.2 Software

Die technische Dokumentation der HTTP-Schnittstelle findet sich unter API:

Nachfolgend sei eine Innenansicht der einzelnen Module aufgestellt. Die Integration der Module erfolgt i.d.R. über HTTPs. Die Module werden über entsprechende Einträge in der Apache-Konfiguration sichtbar gemacht. Es handelt sich also um eine Webservice-Architektur, in der alle Webservices über einen Apache-Webserver und entsprechende Einträge in ihren Konfigurationsdateien miteinander verbunden werden.

# 1.2.1 regal-api

| Source      | regal-api <https: edoweb="" github.com="" regal-api=""></https:>                            |
|-------------|---------------------------------------------------------------------------------------------|
| Technik     | Play 2.4.2 <https: 2.4.x="" documentation="" javahome="" www.playframework.com=""></https:> |
| Ports       | 9000 / 9100                                                                                 |
| Verzeichnis | /opt/regal/apps/regal, /opr/regal/src/regal                                                 |
| HTTP Pfad   | 1                                                                                           |

Table 9: Überblick

Mit regal-api werden alle grundlegenden Funktionen von Regal bereitgestellt. Dies umfasst:

- HTTP Schnittstelle
- Sichtbarkeiten, Zugriffskontrolle, Rollen
- Speicherung, Datenhaltung
- Konvertierungen

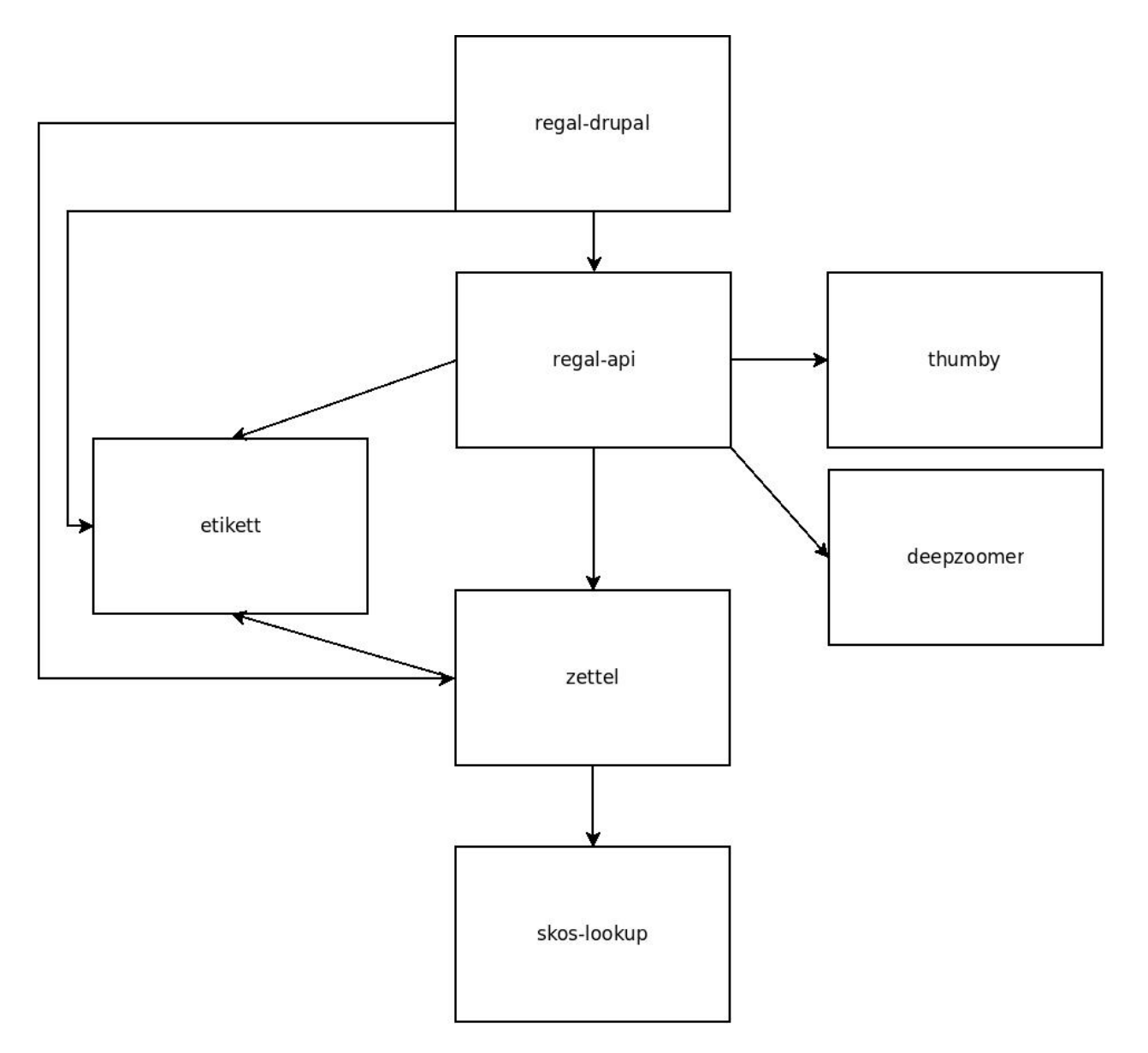

Fig. 3: Regal Abhängigkeiten

- Ansichten
- Suche
- Webarchivierung

Der Webservice ist auf Basis von Play 2.4.2 realisiert und bietet eine reichhaltig HTTP-API zur Verwaltung von elektronischen Publikationen an. Die *regal-api* operiert auf *Fedora Commons 3*, *MySql* und *Elasticsearch 1.1*. Über die API werden auch Funktionalitäten von *Etikett*, *Thumby*, *Zettel* und *Deepzoomer* angesprochen. Für die Webarchivierung werden *heritrix*, *wpull* und *openwayback* angebunden.

## Konfiguration

| Datei                                 | Beschreihung                                                                                             |
|---------------------------------------|----------------------------------------------------------------------------------------------------|
| Dater                                 | Descriteibulig                                                                                           |
| aggrega-                              | Diese Datei wird verwendet um die Schnittstelle obrowse zu könligurieren. Die Eintrag im                 |
| uons.com                              | des Electionseren Indexes wird denn eine enternechende Antwert generiert. Deienielt (hneuen (            |
|                                       | des Elasucsearch-indexes wird dann eine einspiechende Antwort generiert. Beispiel. / browse/             |
| annling                               | Für type heiert eine Liste mit anen Publikationstypen, die im index vorhanden sind.                      |
| applica-                              | Eine template Datei für die Hauptkonliguration von <i>regal-api</i> . Diese Datei sonte zur lokalen ver- |
| tion.coni.tmp                         | wendung einmal nach application.com köplert werden. In der Datel sind alle Passworter auf damin          |
|                                       | geselzt.<br>Die Detei wird vorwandet wann im Waharahiviarungemedul eine neue Konfermation für eine Wah   |
| beens exml                            | Die Datei wird verwendet, wenn im webarchivierungsmodul eine neue Koninguration für eine web-            |
| obaasha yml                           | seite angelegt wild.                                                                                     |
| fadora                                | depresented. Zur Lässhung vorgeschlagen                                                                  |
| ledora-                               | deprecated - Zur Loschung vorgeschlagen                                                                  |
| hbz adamab                            | understand 7 var Lässhung vargaschlagen                                                                  |
| html html                             | depresented - Zur Löschung vorgeschlagen                                                                 |
| ntmi.ntmi                             | deprecated - Zur Löschung vorgeschlagen                                                                  |
| 1n-                                   | deprecated - Zur Loschung vorgeschlagen                                                                  |
| stall.propertie                       | S                                                                                                    |
| labels-                               | Labels für eine bestimmt Regal-Instanz                                                                   |
| euoweb.de                             | demonstrad 7. var Lässhung vorgeschlagen                                                                 |
| labels-for -                          | deprecated - Zur Loschung vorgeschlagen                                                                  |
| proceeding-                           |                                                                                                    |
| and-                                  |                                                                                                    |
| researchData.                         | Son                                                                                                    |
| labels-                               | deprecated - Zur Loschung vorgeschlagen                                                                  |
|                                       | Labela für eine bestimmte Desel Instan-                                                                  |
| labels-                               | Labers für eine bestimmte Regal-instanz                                                                  |
| publisso.de                           | Eine simuelle Stanthanformation. Die Datei en de mit Etilett en en et. Deine Stantenen und mit           |
| ladels.json                           | Eine sinnvolle Startkonliguration. Die Datei wurde mit Enken erzeugt. Beim Start von regal-api           |
|                                       | wird zunächst versucht eine anniche Königuration direkt von einer faufenden <i>Eitkett</i> -instanz zu   |
| list html                             | depresented Zur Löschung vorgeschlagen                                                                   |
| log                                   | Eine logging Konfiguration. Joh konjara dia immer nach loghack davalonar is xml (in, gitignore) und      |
| back develope                         | Ente logging Konniguration. Ich Kopiere die minner hach loggaak.developet.js.xim (m. grughore) und       |
| back.ucvclope                         | ohne das in diese Änderungen in die Versionsverwaltung spielen zu müssen                                 |
| 109-                                  | Konfiguration des Loggers. Diese Datei ist in application confieingetragen                               |
| hack xml                              | Konngaration des Loggers. Diese Dater ist in appreation.com eingeträgen.                                 |
| mah xml-                              | Fine template. Datei zur Generierung von MAR-Ausgaben                                                    |
| string_                               | Ente template Datei zur Generierung von Wird Ausgaben.                                                   |
| template-                             |                                                                                                    |
| on-                                   |                                                                                                    |
| record.xml                            |                                                                                                    |
| mail.propertie                        | s Konfiguration zur Versendung von Mails. Standardmäßig schickt die Applikation eine Mail, sobald        |
|                                       | sie im Production-Mode neu gestartet wurde. Auch der Umzugsservice im Webarchivierungsmodul              |
|                                       | verschickt Mails.                                                                                        |
| nwbib-                                | deprecated - Zur Löschung vorgeschlagen                                                                  |
| spatial.ttl                           |                                                                                                    |
| nwbib.ttl                             | deprecated - Zur Löschung vorgeschlagen                                                                  |
| public-                               | Konfiguration des Elasticsearch-Indexes. Da in dem Index vorallem Metadaten liegen. soll fast nicht      |
| index-                                | tokenisiert werden.                                                                                      |
| config.json                           |                                                                                                    |
| routes                                | Hier sind alle HTTP-Pfade übersichtlich aufgeführt.                                                      |
| 1 <b>4</b> cm-info.sh                 | Diese Datei kann man unter Linux in die profile-Konfiguration seines Benutkerskinkinden Destate          |
| • • • • • • • • • • • • • • • • • • • | erhält man im Terminal farbige Angabgen zu Git-Branches.etc.                                             |
| start-                                | deprecated - Zur Löschung vorgeschlagen                                                                  |
| regal.sh                              |                                                                                                    |
| ~                                     |                                                                                                    |

Table 10: Dateien im /conf Verzeichnis

# **Die Applikation**

| Pack   | - Beschreibung                                                                                               |
|--------|----------------------------------------------------------------------------------------------------|
| age    |                                                                                                    |
| de-    | Hier befindet sich die Datei Global, die in Play 2.4 noch eine große Rolle spielt. In der Datei können zum   |
| fault  | Beispiel Aktionen vor dem Start der Applikation erfolgen, auch können hier HTTP-Requests mit geloggt         |
| pack-  | werden. Bestimmte Aktionen werden nur im Production-Mode ausgeführt, d.h. nur wenn die Applikation           |
| age    | mit start gestartet wurde oder über dist ein entsprechendes Binary erzeugt wurde.                            |
| ac-    | Hier sind Funktionen versammelt, die meist unmittelbar aus den Controller-Klassen aufgerufen werden.         |
| tions  |                                                                                                    |
| archiv | Regihe von Dateien, über die Zugriffe auf Fedora Commons 3 organisiert werden. Hier finden sich auch         |
|        | einige Hilfsklassen (Utils). Das FedoraInterface zeigt an, welche Aktionen auf der Fedora ausgeführt wer-    |
|        | den. Der Code in diesem Paket gehört mit zu dem ältesten Code im gesamten Regal-Projekt.                     |
| archiv | veZsægriffi auf die Elasticsearch                                                                            |
| au-    | Regal verwendet Basic-Auth zur Authentifizierung. Um die entsprechenden Aufrufe in den Controllern zu        |
| then-  | Schützen wird eine Annotation @BasicAuth verwendet. Diese findet sich hier. Die Annotation selbst be-        |
| ti-    | wirkt, dass jeder Controller-Aufruf durch die Methode basicAuth der Klasse BasicAuthAction.java              |
| cate   | läuft. Ziel dieser Prozedur ist es, dem aktuellen Zugriff die Berechtigungen einer bestimmten Rolle zuzuord- |
|        | nen.                                                                                                    |
| con-   | Der Code, der in diesen Klassen organisiert ist, wird bei den entsprechenden HTTP-Aufrufen ausgeführt. In    |
| trolle | rsder /conf/routes Datei kann man sehen, welcher HTTP-Aufruf, welchen Methoden-Aufruf zur Folge hat.         |
|        | Die Controller-Klassen sind i.d.R. von der Klasse MyController abgeleitet, die Hilfsfunktionen bereitstellt, |
|        | aber auch Funktionen zur Überprüfung von Zugriffsrechten. Die Überprüfung von Zugriffsrechten erfolgt        |
|        | durch eingebettet Calls und wird über die internen Klassen von MyController realisiert. Beispiel: Die Funk-  |
|        | tion listNodes in der Klasse controllers.Resource ruft ihre Prozeduren eingebettet in eine Funktion          |
|        | der Klasse ListAction auf. Die Klasse ListAction ist in MyController implementiert und überprüft,            |
|        | ob der Aufruf mit der nötigen Berechtigung erfolgte. Vgl. Zugriffsberechtigungen und Sichtbarkeiten          |
| con-   | Diese Datei realisiert das OAI-Providing von MAB-Daten. Ursprünglich war geplant, wesentlich umfan-          |
| verter | :ngadrichere MAB-Datensätze an den Verbundkatalog zu liefern. Daher wird hier mit einer eigenen Template-    |
|        | Engine gearbeitet, etc. Ein lustiges Produkt in diesem Kontext ist auch die Klasse models.MabRecord.         |
| de.hb  | z Debridibelpefindliche Code kommt ursprünglich aus einem anderen Paket, wurde dann aber beim Neuaufbau      |
|        | des Lobid 2 Datendienstes gemeinsam mit den Kollegen weiterentwickelt und ist schließlich wieder hier        |
|        | gelandet. Mittlerweile ist die offizielle JSON-LD-Library soweit entwickelt, dass man die Konvertierung      |
|        | auch darüber machen kann. Achja, denn dafür ist der Code: Lobid N-Triples in schönes JSON umzuformen,        |
|        | das dann auch in den Elasticsearch-Index kann.                                                               |
| helpe  | r Die mit Abstand wichtigste Klasse in diesem Package heißt JsonMapper. Hier wird das JSON für Index und     |
|        | Ansichten erzeugt.                                                                                           |
| helpe  | r. Engiàils verschicken.                                                                                     |
| helpe  | r. Fainige Klassen zur Regelung des OAI-Providings. Der OAIDispatcher analysiert, ob und wie ein Node an     |
|        | die OAI-Schnittstelle gelangt.                                                                               |
| mod-   | Die wichtigste Klasse hier ist Node über diese Klasse läuft der Großteil des Datentransportes.               |
| els    |                                                                                                    |
| views  | Templates in der Sprache Twirl und einige Java-Hilfsklassen.                                                 |
| views  | . Hindipadie Wierwer, die über die Hilfsklasse ViewerInfo in tags.resourceView eingebunden werden kön-       |
|        | nen.                                                                                                    |
| views  | . Maliit Twirl XML zu generieren war keine gute Idee.                                                        |
| views  | .thgtfstemplates.                                                                                            |

Table 11: Das /app Verzeichnis

## 1.2.2 Etikett

Table 12: Überblick

| Source      | `Etikett`_                                      |
|-------------|-------------------------------------------------|
| Technik     | Play                                            |
| Ports       | 9002 / 9102                                     |
| Verzeichnis | /opt/regal/apps/etikett, /opr/regal/src/etikett |
| HTTP Pfad   | /tools/etikett                                  |

Etikett ist eine einfache Datenbankanwendung, die es erlaubt

- 1. Menschenlesbare Labels für URIs abzulegen. Über eine HTTP-Schnittstelle kann dann nach dem Label gefragt werden.
- 2. Auch Konfigurationen zur Erzeugung eines JSON-LD Kontextes können abgelegt werden.
- 3. Die Etikett-Datenbank erweitert sich dynamisch. Wird in einem authentifizierten Zugriff nach einer noch nicht bekannten URI gefragt, so versucht die Applikation ein Label für die URI zu finden.

In Etikett sind verschiedene Lookups realisiert, die dynamisch Labels für URIs finden können. Beispiele:

- Crossref
- Geonames
- GND
- Openstreetmap
- Orcid
- RDF, Skos, etc.

Fragt man Etikett nach einem Label, so antwortet Etikett mit dem Ergebnis des Lookups. Wenn Etikett nicht in der Lage ist, ein Label zu finden, wird die URI, mit angefragt wurde, zurückgegeben.

Etikett kann auch als Cache verwendet werden. So werden authentifizierte Anfragen in einer Datenbank persistiert. Erneute Anfragen werden dann aus der Datenbank beantwortet, ein erneuter Lookup wird eingespart. Einmal persistierte Labels werden nicht invalidiert. Die Invalidierung kann von außerhalb über authentifizierte HTTP-Zugriffe realisiert werden, stellt aber insgesamt noch ein Desiderat dar.

Etikett kann auch mit Labels vorkonfiguriert werden. Dabei können zusätzliche Informationen zu jeder URIs mit abgelegt werden. Folgende Informationen können in etikett abgelegt werden:

- URI
- Label
- Weight Zur Definition von Anzeigereihenfolgen.
- Pictogram Iconfont-ID Kann anstatt oder zusätzlich zum Label angezeigt werden.
- ReferenceType JSON-LD Typ
- Container JSON-LD Container
- Beschreibung Kommentar als Markdown

Mit Hilfe dieser Angaben kann Etikett auch einen "JSON-LD Context" bereitstellen. Insgesamt wird über Etikett eine Art "Application Profile" realisiert. Das Profil gibt Auskunft, welche Metadatenfelder (definiert als URIs) in welcher Weise (Typ, Container) Verwendung finden und wie sie angezeigt werden sollen (Label, Weight, Pictogram).

Im Regal-Kontext wird Etikett an vielen Stellen verwendet.

| Euke | ett Snow | <ul> <li>Download - Add IVE</li> </ul> | W On-Ine-ny convert                                                                                                  |         |               |                                  |   |
|------|----------|----------------------------------------|----------------------------------------------------------------------------------------------------|---------|---------------|----------------------------------|---|
| Co   | ontext   | entries                                |                                                                                                    |         |               |                                  | ٥ |
|      | Weight ا | .↓†<br>Label                           | Json Conf                                                                                                    | Search: | ↓†<br>Comment | ↓↑<br>Action                     |   |
|      | 1        | Wichtiger Hinweis 🌲                    | Name notification<br>Uri info:regal/zettel/notification<br>Type String<br>Container                                  |         |               | 1                                |   |
|      | 2        | Titel                                  | Name title<br>Uri http://purl.org/dc/terms/title<br>Type String<br>Container                                         |         |               | 1                                |   |
|      | 3        | Titelzusatz                            | Name alternative<br>Uri http://purt.org/dc/terms/alternative<br>Type String<br>Container@set                         |         |               | <ul> <li>✓</li> <li>✓</li> </ul> |   |
|      | 4        | Titelzusatz weitere                    | Name otherTitleInformation<br>Uri http://rdvocab.info/Elements/otherTitleInformation<br>Type String<br>Container@ext |         |               | 1                                |   |

Fig. 4: Etikett Oberfläche

- Zur Wandlung von RDF nach JSON-LD
- Zur Anreicherung von RDF Importen
- Zur menschenlesbaren Darstellung von RDF
- Zur Konfiguration von Labels, Anzeigereihenfolgen und Pictogrammen
- Als Cache

### Konfiguration

| Table 13: Dateien im /conf Verzeichni | Table 13: | Dateien | im /conf | Verzeichni |
|---------------------------------------|-----------|---------|----------|------------|
|---------------------------------------|-----------|---------|----------|------------|

| Datei    | Beschreibung                                                                                                    |
|----------|----------------------------------------------------------------------------------------------------|
| evo-     | Dieses Verzeichnis enthält SQL-Skripte, die bei Änderungen des Datenbankschemas automatisch über                                                                                                    |
| lu-      | EBean angelegt werden. Beim nächsten Deployment einer neuen Etikett-Version werden die Skripte au-                                                                                                    |
| tions    | tomatische angewendet. Die Skripte enthalten immer einen mit "Up" markierten Part, und einen mit                                                                                                    |
|          | "Down" markierten Part (für rollbacks).                                                                                                    |
| ap-      | Hier kann ein Benutzer eingestellt werden. Alle Klassen im Verzeichnis models.* erhalten eine SQL-                                                                                                    |
| pli-     | Tabelle.                                                                                                    |
| ca-      |                                                                                                    |
| tion.co  | nf                                                                                                    |
| ddc.tur  | tlEine DDC Datei. Die Datei bietet Labels für DDC-URIs an.                                                                                                    |
| la-      | Eine Labels-Datei, die zur initialen Befüllung verwendet werden kann.                                                                                                    |
| bels.jsc | on and a second second s |
| re-      | Eine Labels-Datei, die zur initialen Befüllung verwendet werden kann.                                                                                                    |
| gal.tur  | le                                                                                                    |
| routes   | Alle HTTP-Schnittstellen übersichtlich in einer Datei                                                                                                    |
| rpb.tur  | tlÆine Labels-Datei, die zur initialen Befüllung verwendet werden kann.                                                                                                    |
| rpb2.tu  | rtläne Labels-Datei, die zur initialen Befüllung verwendet werden kann.                                                                                                    |

### **Die Applikation**

|          | TT TT                                                                                                |
|----------|----------------------------------------------------------------------------------------------------|
| Pack-    | Beschreibung                                                                                         |
| age      |                                                                                                    |
| default  | In Global werden die Requests mit geloggt.                                                           |
| con-     | In Application werden alle HTTP-Operationen implementiert. Unterstützt wird BasicAuth.               |
| trollers |                                                                                                    |
| helper   | Verschiedene Klassen, die eine URI verfolgen und versuchen ein Label aus den zurückgelieferten Daten |
|          | zu kreieren.                                                                                         |
| models   | Das Model Etikett ist persistierbar.                                                                 |
| views    | Die meisten HTTP-Operationen lassen sich auch über eine Weboberfläche im Browser aufrufen.           |

#### Table 14: Das /app Verzeichnis

## 1.2.3 Zettel

| Source      | <pre>`zettel &lt; https://github.com/hbz/zettel&gt;`</pre> |  |  |  |
|-------------|------------------------------------------------------------|--|--|--|
| Technik     | Play Play 2.5 .4                                           |  |  |  |
| Ports       | 9003 / 9103                                                |  |  |  |
| Verzeichnis | /opt/regal/apps/zettel, /opr/regal/src/zettel              |  |  |  |
| HTTP Pfad   | /tools/zettel                                              |  |  |  |

Table 15: Überblick

Zettel ist ein Webservice zur Bereitstellung von Webformularen. Die Webformulare können über ein HTTP-GET geladen werden. Sollen existierende Daten in ein Formular geladen werden, so können diese Daten (1) als Formencoded, (2) als JSON, oder (3) als RDF-XML über ein HTTP POST in das Formular geladen werden. Gleichzeitig kann spezifiziert werden, in welchem Format das Formular Daten zurückliefern soll.

Zettel verfügt über keine eigene Speicherschicht. Daten die über ein Formular erzeugt wurden, werden in der HTTP-Response zurückgeliefert. Zur Integration von Zettel in andere Applikationen wurde ein Kommunikationspattern entwickelt, das auf Javascript beruht. Das Zettel-Formular wird hierzu in einem IFrame in die Applikation eingebunden. Die Applikation muss außerdem ein Javascript einbinden, das auf bestimmte Nachrichten aus dem IFrame lauscht. Bei bestimmte Aktionen sendet das Zettel-Formular dann Nachrichten an die Applikation und erlaubt dieser darauf zu reagieren. Um Daten von Zettel in die Applikation zu bekommen, werden diese im HTML-DOM gespeichert und können von dort durch die Applikation entgegengenommen werden.

| Angaben zur Publikation | Hilfe |
|-------------------------|-------|
| Publikationsstatus* 😧   |       |
| Bitte wählen Sie 🔻      |       |
| Begutachtungsstatus 🔞   |       |
| Bitte wählen Sie        |       |
| Titelangaben            |       |
| Titel* 📀                |       |
|                         |       |
| Alternativer Titel 🔞    |       |
|                         |       |
| Urheberschaft           |       |
| 1. Autor 😧              |       |
|                         |       |
| Personen 💌              |       |
| 0 0 0 0                 |       |

Fig. 5: Zettel Oberfläche

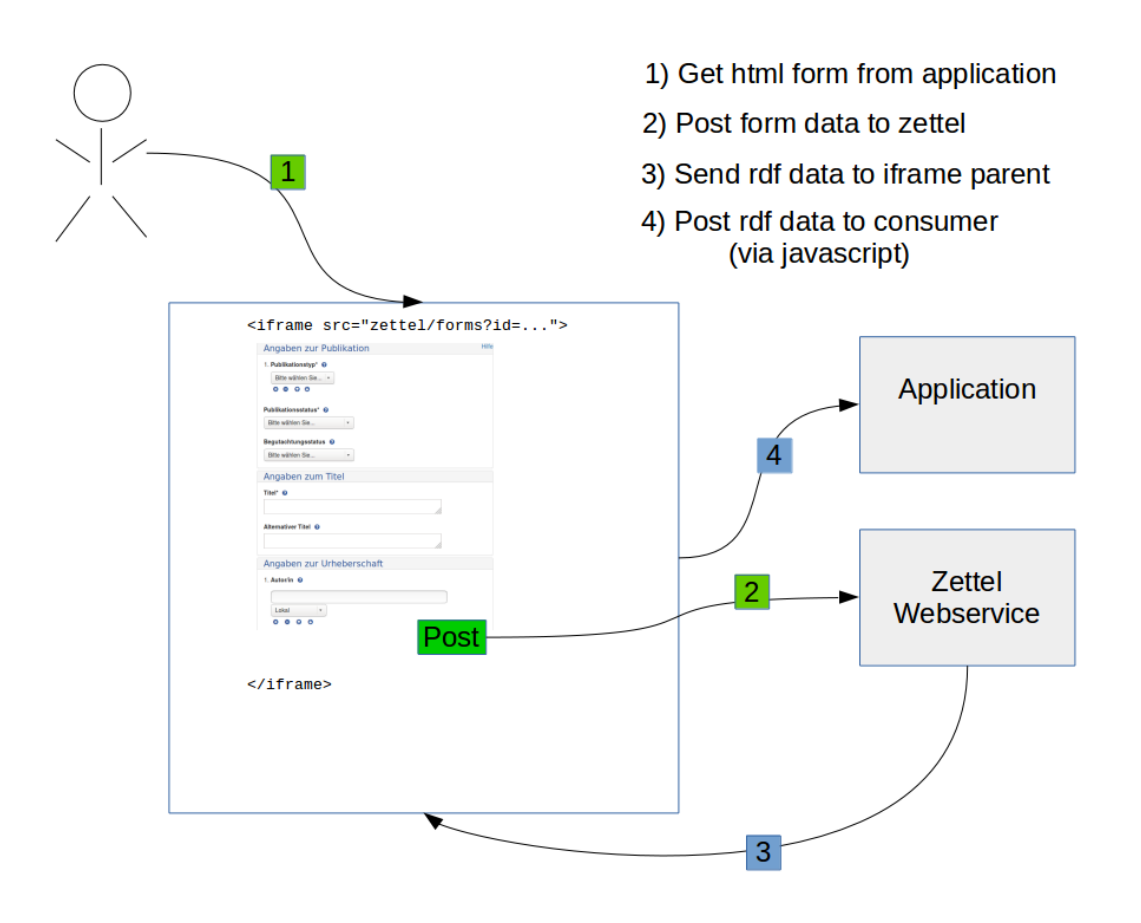

Fig. 6: Zettel Datenfluss

## Konfiguration

| Datei     | Beschreibung                                                                                            |
|-----------|----------------------------------------------------------------------------------------------------|
| ap-       | Die Datei enthält einen Eintrag zur Konfiguration von Etikett. Über einen weiteren Eintrag können "Hil- |
| plica-    | fetexte" angelinkt werden. Die Hilfetexte müssen in einer statischen HTML abgelegt sein. Am Ende        |
| tion.conf | der Datei werden einige Limits deutlich über den Standard erhöht, damit die großen RDF-Posts auch       |
|           | funktionieren.                                                                                          |
| collec-   | Die Datei regelt den Inhalt eines Combo-Box widgets mit id collectionOne.                               |
| tionOne.  | csv                                                                                                    |
| ddc.csv   | Die Datei regelt den Inhalt eines Combo-Box widgets mit id ddc.                                         |
| la-       | Ein paar labels, falls keine Instanz von Etikett erreichbar ist.                                        |
| bels.json |                                                                                                    |
| log-      | Logger Konfiguration.                                                                                   |
| back.xml  |                                                                                                    |
| profes-   | Die Datei regelt den Inhalt eines Combo-Box widgets mit id professionalGroup.                           |
| sional-   |                                                                                                    |
| Group.cs  | W                                                                                                    |
| routes    | Alle HTTP-Pfade übersichtlich in einer Datei                                                            |

| Table 16: | Dateien | im /conf | Verzeichnis |
|-----------|---------|----------|-------------|
|-----------|---------|----------|-------------|

# **Die Applikation**

## Table 17: Das /app Verzeichnis

| Pack   | - Beschreibung                                                                                             |
|--------|----------------------------------------------------------------------------------------------------|
| age    |                                                                                                    |
| con-   | Es gibt nur einen Controller. Hier ist sowohl die Basisfunktionalität implementiert, als auch die          |
| trolle | rsAutocompletion-Endpunkte für die unterschiedlichen Widgets. Die Schnittstelle zu Abhandlung von For-     |
|        | mulardaten ist recht generisch gehalten. Über eine ID wird das entsprechende Formular aus dem ser-         |
|        | vices.ZettelRegister geholt und das zugehörige Formular wird gerendert. Die Formular erhalten dabei unter- |
|        | schiedliche Templates (z.B. views.Article) und unterschiedliche Modelklassen (z.B. models.Article).        |
| mod-   | Das Model "Article" heißt aus historischen Gründen so. Tatsächlich können mittlerweile auch Kongresss-     |
| els    | chriften und Buchkapitel darüber abgebildet werden (vermutlich wird sich der Name nochmal ändern). Das     |
|        | Model "Catalog" dient zum Import von Daten aus dem Aleph-Katalog (über Lobid). Mit ResearchData            |
|        | steht ein prototypisches Model zur Verarbeitung von Daten über Forschungsdaten zur Verfügung. Alle         |
|        | Models basieren auf einem einzigen "fetten" ZettelModel. Das ZettelModel enthält auch Funktionen zur       |
|        | De/Serialisierung in RDF und Json.                                                                         |
| ser-   | Hier werden verschiedene Hilfsklassen versammelt. Die Klasse ZettelFields enthält ein Mapping zur RDF-     |
| vices  | Deserialisierung.                                                                                          |
| views  | Alle HTML-Sichten und die eigentlichen Formulare.                                                          |

# 1.2.4 skos-lookup

|        |     | ••    |      |  |  |
|--------|-----|-------|------|--|--|
| Table. | 18: | Uberb | lick |  |  |
| 14010  |     | 00010 |      |  |  |

| Source      | skos-lookup                                             |
|-------------|---------------------------------------------------------|
| Technik     | Play Play 2.5 .8                                        |
| Ports       | 9004 / 9104                                             |
| Verzeichnis | /opt/regal/apps/skos-lookup, /opr/regal/src/skos-lookup |
| HTTP Pfad   | /tools/skos-lookup                                      |

*skos-lookup* dient zur Unterstützung von *Zettel*. Der Webservice startet eine eingebettete Elasticsearch-Instanz und verfügt über eine Schnittstelle um SKOS-Daten in separate Indexe zu importieren und Schnittstellen zur Unterstützung von jQuery-Autocomplete- und Select2-Widgets aufzubauen. Auf diese Weise können auch umfangreichere Thesauri und Notationssysteme in den Formularen von *Zettel* fachgerecht angelinkt werden. *skos-lookup* unterstützt auch mehrsprachige Thesauri.

| Karto            | Deutsch v agrovoc v Search |
|------------------|----------------------------|
| Kartoffel        |                            |
| Kartoffelstärke  |                            |
| Kartoffelprodukt |                            |
| Kartoffelmehl    |                            |
| Kartographie     |                            |

Fig. 7: SKOS-Lookup Beispiel 1

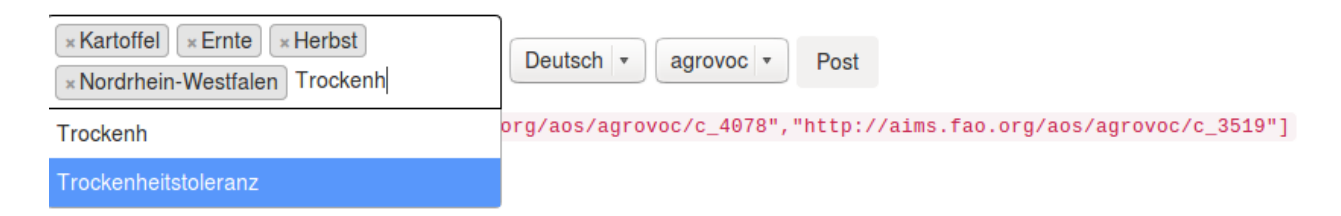

Fig. 8: SKOS-Lookup Beispiel 2

## Konfiguration

| Datei        | Beschreibung                                                                                         |
|--------------|----------------------------------------------------------------------------------------------------|
| applica-     | Hier wird der interne Elasticsearch-Index konfiguriert. Auch werden einige Speichereinstellungen er- |
| tion.conf    | höht. Damit auch große SKOS-Dateien geladen werden können, sollten auch die Java-Opts erhöht wer-    |
|              | den.                                                                                                 |
| log-         | Logger Konfiguration                                                                                 |
| back.xml     |                                                                                                    |
| routes       | Alle HTTP-Pfade übersichtlich in einer Datei                                                         |
| skos-        | Ein JSON-LD-Kontext zur Umwandlung von RDF nach JSON. (Origianl von: Jakob Voss)                     |
| context.jsøn |                                                                                                    |
| skos-        | Settings zur Konfiguration des Elasticsearchindexse. (Original von: Jörg Prante)                     |
| setting.jso  | n                                                                                                    |

### Table 19: Dateien im /conf Verzeichnis

### **Die Applikation**

| Pack-    | Beschreibung                                                                                         |
|----------|----------------------------------------------------------------------------------------------------|
| age      |                                                                                                    |
| con-     | Alles in einem Controller. Die API-Methoden liefern HTML und JSON, so dass man sie aus dem           |
| trollers | Browser, aber auch über andere Tools ansprechen kann.                                                |
| elastic- | Eine embedded Elasticsearch. Dies hat den Vorteil, dass man eine aktuellere Version nutzen kann, als |
| search   | z.B. die <i>regal-api</i> .                                                                          |
| services | Hilfsklassen zum Laden der Daten.                                                                    |
| views    | Ein Formular um neue Daten in die Applikation zu laden. Und ein Beispielformular zur Demonstration   |
|          | der Nutzung.                                                                                         |

#### Table 20: Das /app Verzeichnis

## 1.2.5 Thumby

| Tuble 21. Oberblick |                                                            |
|---------------------|------------------------------------------------------------|
| Source              | <pre>`thumby &lt; https://github.com/hbz/thumby&gt;`</pre> |
| Technik             | Play Play 2.2 .2                                           |
| Ports               | 9001 / 9101                                                |
| Verzeichnis         | /opt/regal/apps/thumby, /opr/regal/src/thumby              |
| HTTP Pfad           | /tools/thumby                                              |

Table 21: Überblick

*Thumby* realisiert einen Thumbnail-Generator. Über ein HTTP-GET wird *Thumby* die URL eines PDFs, oder eines Bildes übergeben. Sofern die *Thumby* den Server kennt, wird es versuchen ein Thumbnail der zurückgelieferten Daten zu erstellen. Die Daten werden dauerhaft auf der Platte abgelegt und zukünftige Requests, die auf dasselbe Bild verweisen werden direkt aus dem Speicher von *Thumby* beantwortet.

### Konfiguration

| Table 22: Dateien im /conf verzeichnis |                                                                                                 |
|----------------------------------------|-------------------------------------------------------------------------------------------------|
| Datei                                  | Beschreibung                                                                                    |
| applica-                               | Hier wird eine Whitelist gesetzt. Thumby verarbeitet nur URLs von den hier angegebenen Quellen. |
| tion.conf                              | Hier wird auch der Pfad auf der Platte gesetzt, unter dem Thumby thumbnail-Daten ablegt.        |
| routes                                 | Alle HTTP-Pfade übersichtlich in einer Datei                                                    |

### Table 22: Dateien im /conf Verzeichnis

### **Die Applikation**

### Table 23: Das /app Verzeichnis

| Package  | Beschreibung                                                                                      |
|----------|---------------------------------------------------------------------------------------------------|
| con-     | Der Controller realisiert eine GET-Methode, über die Thumbnails erzeugt und zurückgegeben werden. |
| trollers |                                                                                                   |
| helper   | Klassen zur Organisation des Speichers und zur Thumbnailgenerierung.                              |
| views    | Es gibt eine Oberfläche mit einem Upload-Formular.                                                |

## 1.2.6 Deepzoomer

### Table 24: Überblick

| Source    | DeepZoomService                                                                                   |
|-----------|---------------------------------------------------------------------------------------------------|
| Technik   | `Servlet 2.3 < https://download.oracle.com/otn-p ub/jcp/7840-servlet-2.3-spec-oth- JSpec/servlet- |
|           | 2_3-fcs-spec.ps>`                                                                                 |
| Ports     | 9091/9191                                                                                         |
| Verzeich- | /opt/regal/tomcat-for-deepzoom/, /opr/regal/src/DeepZoomService                                   |
| nis       |                                                                                                   |

Der [DeepZoomService] kann als WAR in einem Application-Server deployed werden. Mit dem Deepzoomer können pyramidale Bilder erzeugt, gespeichert und über eine OpenSeadragon-konforme Schnittstelle abgerufen werden. Auf diese Weise kann in Regal eine Viewer-Komponente realisiert werden, die die Anzeige sehr großer, hochaufgelöster Bilder im Webbrowser unterstützt.

### Konfiguration

| Datei       | Beschreibung                                                                                    |
|-------------|-------------------------------------------------------------------------------------------------|
| deep-       | Hier werden lokale Verzeichnisse, aber auch die Server-URLs, unter denen der Service öffentlich |
| zoomer.cfgf | abrufbar ist, gesetzt.                                                                          |

## 1.2.7 regal-drupal

| Table 26: Uberblick |                                           |  |
|---------------------|-------------------------------------------|--|
| Source              | regal-drupal                              |  |
| Technik             | PHP 5                                     |  |
| Ports               | 80 / 443                                  |  |
| Verzeichnis         | /opt/re gal/var/drupal/sites/all/modules/ |  |

Ein Drupal 7 Modul über das Funktionalitäten der *regal-api* angesprochen werden können. Das Modul bietet Oberflächen zur Konfiguration, zur Suche und zur Verwaltung von Objekthierarchien.

### **Die Applikation**

| Verze-                                                            | Beschreibung                                                                                     |
|-------------------------------------------------------------------|--------------------------------------------------------------------------------------------------|
| ichnis                                                            |                                                                                                  |
| edoweb                                                            | Hier ist der Code für die Oberflächen.                                                           |
| edoweb-                                                           | Hier werden Felder für unterschiedliche RDF-Properties in der Drupal-Datenbank konfiguriert. Der |
| field                                                             | Code ist größtenteils obsolet, da die Feldlogik nicht mehr benutzt wird.                         |
| edoweb_storher sind die Zugriffe auf regal-api und ??? zu finden. |                                                                                                  |

Table 27: Verzeichnisstruktur

### 1.2.8 edoweb-drupal-theme

|       |     | ••        |
|-------|-----|-----------|
| Fable | 28: | Uberblick |

| Source      | edow eb-drupal-theme                     |  |
|-------------|------------------------------------------|--|
| Technik     | PHP 5                                    |  |
| Ports       | 80 / 443                                 |  |
| Verzeichnis | /opt/r egal/var/drupal/sites/all/themes/ |  |

Eine Reihe von Stylsheets, CSS, Icons zur Gestaltung einer Oberfläche für den Server https://edoweb-rlp.de

## 1.2.9 zbmed-drupal-theme

Table 29: Überblick

| Source         | zb med-drupal-theme<br>PHP 5             |  |
|----------------|------------------------------------------|--|
| Technik        |                                          |  |
| Ports 80 / 443 |                                          |  |
| Verzeichnis    | /opt/r egal/var/drupal/sites/all/themes/ |  |

Eine Reihe von Stylsheets, CSS, Icons zur Gestaltung einer Oberfläche für den Server https://repository.publisso.de

## 1.2.10 openwayback

Repo: https://github.com/iipc/openwayback Servlet 2.5 .Überblick

| Source      | openwayback                                                     |
|-------------|-----------------------------------------------------------------|
| Technik     | Servlet 2.5                                                     |
| Ports       | 8091 / 8191                                                     |
| Verzeichnis | /o pt/regal/tomcat-for-openwayback/, /opr/regal/src/openwayback |

Achtung: Es gibt einen am hbz entwickelten Branch. Dieser ist nicht auf Github.

Openwayback ist eine Webapplikation die im ROOT Bereich eines Tomcats installiert werden will. Sie kann Verzeichnisse mit WARC-Dateien indexieren und darauf eine Oberfläche zur Recherche und zur Navigation aufbauen.

### 1.2.11 heritrix

Heritrix ist ein Werkzeug zur Sammlung von Webseiten. Heritrix startet standalone als Webapplikation und bietet eine Weboberfläche zur Verwaltung von Sammelvorgängen an. Eingesammelte Webseiten werden als WARC-Dateien in einem bestimmten Bereich der Platte abgelegt.

### 1.2.12 wpull

Wpull ist ein Kommandozeilen-Wermzeug zur Sammlung von Webseiten. Mit WPull können WARC-Dateien erzeugt werden.

### 1.2.13 Fedora Commons 3

Fedora Commons 3 ist ein Repository-Framework. Für Regal wird vorallem die Speicherschicht von Fedora Commons 3 benutzt. Fedora-Commons legt alle Daten im Dateisystem (auch) ab. Mit den Daten aus dem Dateisystem lässt sich eine komplette Fedora-Commons 3 Instanz von grundauf neu aufbauen.

### 1.2.14 MySql

MySQL wir von Fedora, regal-api und etikett verwendet.

### 1.2.15 Elasticsearch 1.1

Elasticsearch ist eine Suchmaschine und wird von regal-api verwendet. Auch regal-drupal greift auf den Index zu.

### 1.2.16 Drupal 7

Über Drupal 7

## 1.2.17 Vagrant

Zur Veranschaulichung dieser Dokumentation wird ein Vagrant-Skript angeboten, mit dem eine Regal-Installation innerhalb eines VirtualBox-Images erzeugt werden kann.

Zur Installation kannst Du folgende Schritte ausführen. Die Kommandos beziehen sich auf die Installation auf einem Ubuntu-System. Für andere Betriebssyteme ist die Installation ähnlich.

Die VirtualBox hat folgendes Setup

- hdd 40GB
- cpu 2core
- ram 4096M

### VirtualBox installieren

sudo apt-get install virtualbox

#### Vagrant installieren

```
cd /tmp
wget https://releases.hashicorp.com/vagrant/2.2.3/vagrant_2.2.3_x86_64.deb
sudo dpkg -i vagrant_2.2.3_x86_64.deb
```

#### Repository herunterladen

git clone https://github.com/jschnasse/Regal
cd Regal/vagrant/ubuntu-14.04

### Eine JDK8 bereitstellen

Hierfür bitte ein JDK8-Tarball herunterladen und unter dem Namen java8.tar.gz in einem Verzeichnis /bin unterhalb des Vagrant-Directories bereitstellen.

```
mkdir bin
mv ~/downloads/jdk.... bin/java8.tar.gz
```

### Geteiltes Entwicklungsverzeichnis

mkdir ~/regal-dev

#### Vagrant Guest Additions installieren

vagrant plugin install vagrant-vbguest && vagrant reload

### Vagrant Host anlegen

Damit alle Dienste komfortabel erreichbar sind, muss in die lokale HOSTs Datei ein Eintrag für die Vagrant-Box erfolgen. Im Vagrantfile ist die IP 192.168.50.4 für die Box konfiguriert. Über die FRONTEND und BACKEND Einträge in der variables.conf ist der Servername als regal.vagrant definiert.

sudo printf "192.168.50.4 regal.vagrant api.regal.vagrant" >> /etc/hosts

#### Vagrant starten

vagrant up

#### Auf der Maschine einloggen

vagrant ssh

### 1.2.18 Server

Die Installation auf einem Server kann mit Hilfe des mitgelieferten Skriptes regal-install.sh erfolgen. Dazu muss analog zur Vagrant-Installation zunächst das bin Verzeichnis mit einem JDK aufgebaut werden. Danach erfolgt die Installation unter /opt/regal und mit einem Benutzer regal (vgl. variables.conf)

#### Hardware Empfehlung

- hdd >500GB
- cpu 8 core
- ram 32 G

#### **Unterschiede zur Vagrant Installation**

Auf dem Server empfehlen ich den fedora tomcat mit erweiterten Speichereinstellungen zu betreiben.

Dazu in /opt/regal/bin/fedora/tomcat/bin eine setenv.sh anlegen und folgende Zeilen hinein kopieren.

```
CATALINA_OPTS=" \
-Xms1536m \
-Xmx1536m \
-XX:NewSize=256m \
-XX:MaxNewSize=256m \
-XX:PermSize=256m \
-XX:MaxPermSize=256m \
-server \
```

(continues on next page)

(continued from previous page)

-Djava.awt.headless=true \
-Dorg.apache.jasper.runtime.BodyContentImpl.LIMIT\_BUFFER=true"

export CATALINA\_OPTS

### **Entwicklung Java**

### 1.2.19 In der VirtualBox

Hat man über *Vagrant* eine neue VirtualBox erzeugt und alle Konfigurationen wie beschrieben vorgenommen, kann man die VirtualBox zur Entwicklung nutzen. Da im Installationsprozess bereits Eclipse-Projekte der unter /opt/ regal/src befindlichen Java-Applikationen erzeugt wurden, können die Projekte direkt aus dem "synced folder" unter ~/regal-dev in eine Eclipse-IDE auf dem Host-System importiert werden.

Damit Änderungen am Code in der VirtualBox direkt sichtbar werden, sollte die Applikation zunächst im Develop-Mode neu gestartet werden. Dazu loggt man sich auf der VirtualBox mit vagrant ssh ein und stoppt zunächst den entsprechenden Service, z.B. sudo service regal-api stop. Anschließend navigiert man in das Source-Verzeichnis, z.B. cd /opt/regal/src/regal-api. Hier startet man die Applikation auf dem korrekten Port (im Zweifel unter /opt/regal/apps/regal-api/conf/application.conf nachschauen). Der Start im Develop-Mode erfolgt aus dem Verzeichnis der Applikation, mit z.B. /opt/regal/bin/activator/bin/activator -Dhttp.port=9100. Danach kann in die Kosole run eingegegeben werden. Die Applikation sollte nun unter dem entsprechenden Port (im Beispiel: 9100) antworten.

Leider funktioniert das Reloading zwischen Host-System und Guest-VirtualBox nicht richtig. D.h. nach Code-Änderungen im Host, muss auf der Virtualbox zunächst mit Ctrl+D und run neu gestartet werden, damit die Änderungen sichtbar werden.

### 1.2.20 Auf dem eigenen System

Die Javakomponenten können problemlos auch auf einem aktuellen Ubuntusystem entwickelt werden. Leider läuft die PHP/Drupal-Implementierung nicht unter neueren Ubuntusystemen. Für die lokale installation können die entsprechenden Funktionen aus dem regal-install.sh ausgeführt werden. Dazu einfach eine Kopie anlegen, entsprechend editieren und ausführen.

```
mkdir regal-install
cp -r path/to/Regal/vagrant/ubuntu-XX/* regal-install
cd regal-install
# Edit system user "vagrant" --> "vour user"
editor variables.conf
# put drupal stuff in comments
#
#
  #installDrush
#
 #installDrupal
  #installRegalDrupal
#
#
  #installDrupalThemes
#
  #configureDrupalLanguages
#
  #configureDrupal
#
editor regal-install.sh
```

# 1.2.21 Aktualisierung

### **Play-Applikationen**

Die Aktualisierung der Regal-Komponenten erfolgt über Skripte. Die Aktualisierung funktioniert dabei so, dass der Quellcode der zu aktualisierenden Komponente unter /opt/regal/src per git auf den entsprechenden Branch gestellt wird. Danach wird ein neues Kompilat der Komponente erzeugt. Die aktuelle Konfiguration wird aus /opt/regal/conf genommen und es wird unter /opt/regal/apps eine neue lauffähige Version abgelegt.

Neue Versionen werden immer parallel zu alten Versionen gestartet und über einen Wechsel der Apachekonfiguration aktiviert. Erst danach wird die alte Version heruntergefahren.

Der komplette Aktualisierungsprozess erfolgt automatisch. Die alte Version bleibt immer auf dem Server liegen, so dass bei Bedarf wieder zurück gewechselt werden kann.

### **Tomcat-Applikation**

Es wird ein war-Container erzeugt und im Tomcat hot-deployed.

### **Drupal-Module**

Beinhaltet die Aktualisierung ein Datenbankupdate, so wird Drupal erst in den Wartungszustand versetzt (per drush oder über die Oberfläche). Danach wird die aktualisierte Version einfach per Git geholt. Bei Datenbankupdates wird noch ein Drupal-Updateskript ausgeführt.

### Speicherschicht

Aktualisierungen von MySQL, Elasticsearch und Fedora gehen mit einer Downtime einher.

## 1.2.22 Verzeichnisse

| Verzeichnis     | Beschreibung                                                                              |  |  |
|-----------------|-------------------------------------------------------------------------------------------|--|--|
| /opt/regal      | Außer Apache2, Elasticsearch und MySQL befinden sich alle Regal-Komponenten unter diesem  |  |  |
|                 | Verzeichnis.                                                                              |  |  |
| /opt/regal/apps | Die auf Play beruhenden Komponenten: etikett fedora regal-a pi skos-lookup                |  |  |
|                 | thumby zettel                                                                             |  |  |
| /opt/regal/bin  | Fremdpakete wie activator, fedora, heritrix, python - weitere tomcats.                    |  |  |
| /opt/regal/conf | Die variables.conf und die application.conf wird von verschiedenen Komponenten verwendet. |  |  |
| /opt/regal/logs | Logfiles der Skripte und Cronjobs                                                         |  |  |
| /opt/regal/src  | Alle Eigenentwicklungen oder im Quellcode modifizierten Komponenten.                      |  |  |
| /opt/regal/var  | drupal und Datenverzeichnisse.                                                            |  |  |

Table 30: Verzeichnisstruktur

## 1.2.23 Ports

| Port      | Komponente         |  |
|-----------|--------------------|--|
| 80 /443   | Apache 2           |  |
| 8080      | fedora tomcat      |  |
| 9090      | openwayback tomcat |  |
| 9200      | elasticsearch      |  |
| 9000/9100 | regal-api          |  |
| 9001/9101 | thumby             |  |
| 9002/9102 | etikett            |  |
| 9003/9103 | zettel             |  |
| 9004/9104 | skos-lookup        |  |

### Table 31: Ports und Komponenten (typische Belegung)

# 1.2.24 Logs

Table 32: Logfiles

| Komponente    | Pfad                                                                                          |
|---------------|-----------------------------------------------------------------------------------------------|
| Apache        | /var/log/apache2                                                                              |
| Tomcat        | /opt/regal/bin/fedora/tomcat/logs                                                             |
| Fedora        | /opt/regal/bin/fedora/server/logs                                                             |
| Elasticsearch | /var/log/elasticsearch                                                                        |
| regal-api     | /opt/regal/apps/regal-api/logs                                                                |
| drupal        | /var/log/apache2 #otherhosts ! und/var/log/apache2/error.log (hier ist auch die Debugausgabe) |
| MySql         | /var/log/mysql                                                                                |
| monit         | /var/log/monit.log                                                                            |
| regal-scripts | /opt/regal/logs                                                                               |

# 1.2.25 Configs

### Table 33: Configfiles

| Komponente            | Pfad                                                                            |
|-----------------------|---------------------------------------------------------------------------------|
| Apache                | /etc/apache2/sites-enabled                                                      |
| Tomcat                | /opt/regal/bin/fedora/tomcat/conf                                               |
| Fedora                | /opt/regal/bin/fedora/server/conf                                               |
| Elasticsearch         | /etc/elasticsearch                                                              |
| regal-api             | /opt/regal/conf enthält Konfigurationsvorschläge des Installers                 |
| regal-api             | /opt/regal/apps/regal-api/conf                                                  |
| drupal                | Konfig kann gut mit dem Tool drush überwacht werden                             |
| Elasticsearch Plugins | /etc/elasticsearch                                                              |
| oai-pmh               | /opt/regal/ bin/fedora/tomcat/webapps/dnb-unr /WEB-INF/classes/proai.properties |
| monit                 | /etc/monit                                                                      |

### 1.2.26 Apache2

| Tuble 54. I Tollend I Tude               |               |                          |  |
|------------------------------------------|---------------|--------------------------|--|
| Komponente                               | HTTP-Pfad     | Lokaler Pfad/Proxy       |  |
| Drupal                                   | /             | /opt/regal/var/drupal    |  |
| Alte Importe von Webarchiven             | /webharvests  | /data/webharvests        |  |
| Täglich generierte Datei mit Kennziffern | /crawlreports | /o pt/regal/crawlreports |  |

Table 34: Frontend Pfade

| Table 35: API Pfade |  |
|---------------------|--|
|---------------------|--|

| Komponente                         | HTTP-Pfad               | Lokaler Pfad/Proxy                               |
|------------------------------------|-------------------------|--------------------------------------------------|
| Über wget erstellte Webarchive     | /wget-data              | /op t/regal/var/wget-data                        |
| Über wpull erstellte Webarchive    | /wpull-data             | /opt /regal/var/wpull-data                       |
| Über heritrix erstellte Webarchive | /heritrix-data          | /opt/re gal/var/heritrix-data                    |
| OAI-Schnittstelle für die DNB      | /dnb-urn                | http://loc alhost:8080/dnb-urn\$1                |
| OAI-Schnittstelle                  | /oai-pmh                | http://loc alhost:8080/oai-pmh\$1                |
| Deepzoomer                         | /deepzoom               | http://loca lhost:7080/deepzoom\$1               |
| Openwayback privat                 | /wayback                | http://l ocalhost:9080/wayback                   |
| Openwayback öffentlich             | /weltweit               | http://lo calhost:9080/weltweit                  |
| Thumby                             | /tools/thumby           | http://localh ost:9001/tools/thumby              |
| Etikett                            | /tools/etikett          | http://localho st:9002/tools/etikett             |
| Zettel                             | /tools/zettel           | http://localh ost:9004/tools/zettel              |
| Elasticsearch GET                  | /search                 | http://localhost:9200                            |
| Fedora                             | /fedora                 | http:// localhost:8080/fedora                    |
| JSON-LD Context                    | / public/resources.json | http://localhost:9002/tools/etikett/context.json |
| regal-api                          | /                       | h ttp://localhost:9000/                          |
| heritrix                           | /tools/heritrix         | https://localhos t:8443/tools/heritrix           |

## 1.2.27 Matomo

Matomo wird einmal täglich per Cronjob mit Apache-Logfiles befüllt. Dabei erfolgt eine Anonymisierung. Die Logfiles verbleiben noch sieben Tage auf dem Server und werden dann annoynmisiert.

### 1.2.28 Monit

Das Tool Monit erlaubt es, den Status der Regal-Komponenten zu überwachen und Dienste ggfl. neu zu starten. Folgende Einträge können in /etc/monit/monitrc vorgenommen werden

```
check process apache with pidfile /var/run/apache2/apache2.pid
  start program = "/etc/init.d/apache2 start" with timeout 60 seconds
  stop program = "/etc/init.d/apache2 stop"
check process regal-api with pidfile /opt/regal/apps/regal-api/RUNNING_PID
  start program = "/etc/init.d/regal-api start" with timeout 60 seconds
  stop program = "/etc/init.d/regal-api stop"
check process tomcat6 with pidfile /var/run/tomcat6.pid
  start program = "/etc/init.d/regal-api stop"
```

(continues on next page)

(continued from previous page)

```
check process elasticsearch with pidfile /var/run/elasticsearch.pid
  start program = "/etc/init.d/elasticsearch start" with timeout 60 seconds
  stop program = "/etc/init.d/elasticsearch stop"
check process thumby with pidfile /opt/regal/apps/thumby/RUNNING_PID
  start program = "/etc/init.d/thumby start" with timeout 60 seconds
  stop program = "/etc/init.d/thumby stop"
check process etikett with pidfile /opt/regal/apps/etikett/RUNNING_PID
  start program = "/etc/init.d/etikett start" with timeout 60 seconds
  stop program = "/etc/init.d/etikett start" with timeout 60 seconds
  stop program = "/etc/init.d/etikett start" with timeout 60 seconds
  stop program = "/etc/init.d/etikett stop"
check process zettel with pidfile /opt/regal/apps/zettel/RUNNING_PID
  start program = "/etc/init.d/zettel start" with timeout 60 seconds
  stop program = "/etc/init.d/zettel start" with timeout 60 seconds
  stop program = "/etc/init.d/zettel start" with timeout 60 seconds
```

### 1.2.29 Scripts und Cronjobs

Für das Funktionieren von Regal sind einige regal-scripts sinnvoll. Die Skripte sind sämtlich unter Github zu finden.

https://github.com/edoweb/regal-scripts

Die folgenden Abschnitte zeigen ein typisches Setup.

#### **OAI-Providing**

Der OAI-Provider läuft nicht die ganze Zeit mit, da dies Probleme gemacht hat. Er wird nur für einen bestimmten Zeitraum angestellt und dann wieder ausgestellt. Auf diese Weise liefert die OAI-Schnittstelle tagesaktuelle Daten.

```
0 2 * * * /opt/regal/src/regal-scripts/turnOnOaiPmhPolling.sh
0 5 * * * /opt/regal/src/regal-scripts/turnOffOaiPmhPolling.sh
```

#### **URN-Registrierung**

Die URN-Registrierung erfolgt mit einem gewissen Verzug. Das dafür zuständige Skript überprüft daher zunächst das Anlagedatum der Ressource.

### Katalog-Aktualisierung

Das System gleicht einmal am Tag Metadaten mit dem hbz-Verbundkatalog ab und führt ggf. Aktualisierungen durch.

```
0 5 * * * /opt/regal/src/regal-scripts/updateAll.sh > /dev/null
```

#### Matomo

Matomo wird mit Apache-Logfiles befüllt. Innerhalb von Matomo werden die Einträge annonymisiert.

```
0 1 * * * /opt/regal/regal-scripts/import-logfiles.sh >/dev/null
```

### Logfile Annonymisierung

Apache-Logfiles werden sieben Tage unverändert aufbewahrt. Danach erfolgt eine Annonymisierung.

```
0 2 * * * /opt/regal/src/regal-scripts/depersonalize-apache-logs.sh
```

#### Webgatherer

Der Webgatherer prüft Archivierungsintervalle von Webpages und stößt bei Bedarf die Erzeugung eines neuen Snapshots/Version an.

```
0 20 * * * /opt/regal/src/regal-scripts/runGatherer.sh >> /opt/regal/regal-scripts/log/

-runGatherer.log
# Auswertung des letzten Webgatherer-Laufs
0 21 * * * /opt/regal/src/regal-scripts/evalWebgatherer.sh >> /opt/regal/regal-scripts/

-log/runGatherer.log
# Crawl Reports
0 22 * * * /opt/regal/src/regal-scripts/crawlReport.sh >> /opt/regal/logs/crawlReport.log
```

### Backup

MySQL und Elasticsearch

Der Elasticsearch-Index und die MySQL-Datenbanken werden täglich gesichert. Es werden Backups der letzten 30 Tage aufbewahrt. Ältere Backups werden von der Platte gelöscht.

```
0 2 * * * /opt/regal/src/regal-scripts/backup-es.sh -c >> /opt/regal/logs/backup-es.log_

...2>&1
30 2 * * * /opt/regal/src/regal-scripts/backup-es.sh -b >> /opt/regal/logs/backup-es.log_

...2>&1
0 2 * * * /opt/regal/src/regal-scripts/backup-db.sh -c >> /opt/regal/logs/backup-db.log_

...2>&1
30 2 * * * /opt/regal/src/regal-scripts/backup-db.sh -b >> /opt/regal/logs/backup-db.log_

...2>&1
30 2 * * * /opt/regal/src/regal-scripts/backup-db.sh -b >> /opt/regal/logs/backup-db.log_

...2>&1
```

# Entwicklung

Für die Entwicklung an Regal empfiehlt sich folgende Vorgehensweise...

TWO

# INSTALLATION

# 2.1 Backend-Installation

## 2.1.1 Create linux user

Create user toscience with yast2. Generate encrypted password

head -c 300 /dev/urandom | tr -cd '[a-zA-Z0-9-\_]' | head -c 16

Mit yast2 Home-Verzeichnis /opt/toscience und Gruppen users, root hinzufügen

Den User zu den sudoern hinzufügen. Zu /etc/sudoers eine Zeile hinzufügen:

```
vim /etc/sudoers
toscience ALL = (root) /bin/su
wq
sudo su toscience
```

## 2.1.2 Systemprogramme maven, git, java, mariadb etc. installieren

maven und maven-local mit yast2 installieren.

zypper ref zypper **in** git

# THREE

API

# 3.1 Preface

The Regal webservices documented by example curl-calls. Examples are assumed to work in the Vagrant-Environment that comes with this document.

# 3.2 Environment

Got to your server or to the Vagrant-Box, that comes with this document.

vagrant ssh

Prepare your environment to make the following curl-Calls work!

```
source /opt/regal/conf/variables.conf
export REGAL_API=http://$SERVER
export API_USER=edoweb-admin
```

### 3.2.1 to.science.api

https://github.com/hbz/to.science.api/blob/master/conf/routes

### Create

### Create a new resource

```
curl -i -u$API_USER:$PASSWORD -XPUT $REGAL_API/resource/regal:1234 -d'{"contentType":

→"monograph","accessScheme":"public"}' -H'content-type:application/json'
```

### Create a new hierarchy

```
curl -i -u$API_USER:$PASSWORD -XPUT $REGAL_API/resource/regal:1235 -d'{"parentPid":

→ "regal:1234","contentType":"file","accessScheme":"public"}' -H'content-

→type:application/json'
```

#### Upload binary data

#### **Create User**

```
curl -u$API_USER:$PASSWORD -d'{"username":"test","password":"test","email":"test@example.

→org","role":"EDITOR"}' -XPUT $REGAL_API/utils/addUser -H'content-type:application/json'
```

#### **Upload metadata**

```
curl -XPUT -u$API_USER:$PASSWORD -d'<regal:1234> <dc:title> "Ein Test Titel" .' -H

→"content-type:text/plain" $REGAL_API/resource/regal:1235/metadata2
```

#### **Order Child Nodes**

```
$ curl -XPUT -u$API_USER:$PASSWORD -d'["regal:2","regal:1249"]' $REGAL_API/resource/

→regal:1/parts -H"Content-Type:application/json"
```

#### Ingest unmanaged content

Example address for external stored content, i.e. research data: https://api.example.com/data/regal:1234/first\_set/data.csv

The base url and the default collection url are configured in the application.conf.

Currently only one level of subpaths is supported.

#### Table 1: URL parameter

| parameter     | default         | description                                                   |  |
|---------------|-----------------|---------------------------------------------------------------|--|
| collectionUrl | data            | Path to the storage folder                                    |  |
| subPath       | -               | optional: path of the subfolder, 'first_set' in above example |  |
| filename      | -               | bare filename, but with extension                             |  |
| resourcePid   | <empty></empty> | automatically assigned pid of the external resource           |  |

```
$ curl -XPOST -u$API_USER:$PASSWORD "$REGAL_API/resource/regal:1234/postResearchData?

→collectionUrl=data&subPath=$dataDir&filename=$dateiname&resourcePid=$resourcePid" -H

→ "UserId=resourceposter" -H "Content-Type: text/plain; charset=utf-8";
```

### Read

### **Read resource**

### html

| curl | <pre>\$REGAL_API/resource/regal:1234.html</pre> |
|------|-------------------------------------------------|
|------|-------------------------------------------------|

#### json

| curl | <pre>\$REGAL_API/resource/regal:1234.json</pre>  |
|------|--------------------------------------------------|
| curl | <pre>\$REGAL_API/resource/regal:1234.json2</pre> |

### rdf

| curl | \$REGAL_API, | /resource/ | /regal: | 1234. | rdf |
|------|--------------|------------|---------|-------|-----|
|------|--------------|------------|---------|-------|-----|

### mets

curl \$REGAL\_API/resource/regal:1234.mets

### aleph

curl \$REGAL\_API/resource/regal:1234.aleph

### epicur

|  | curl | \$REGAL_ | _API/resource | /regal | :1234. | epicur |
|--|------|----------|---------------|--------|--------|--------|
|--|------|----------|---------------|--------|--------|--------|

### datacite

curl \$REGAL\_API/resource/regal:1234.datacite

### csv

curl \$REGAL\_API/resource/regal:1234.csv

### wgl

curl \$REGAL\_API/resource/regal:1234.wgl

### oaidc

curl \$REGAL\_API/resource/regal:1234.oaidc

### **Read resource tree**

curl \$REGAL\_API/resource/regal:1234/all

curl \$REGAL\_API/resource/regal:1234/parts

### **Read binary data**

curl \$REGAL\_API/resource/regal:1234/data

### **Read Webgatherer Conf**

curl \$REGAL\_API/resource/regal:1234/conf

### **Read Ordering of Childs**

curl \$REGAL\_API/resource/regal:1234/seq

### **Read user**

not implemented

#### **Read Adhoc Linked Data**

curl \$REGAL\_API/adhoc/uri/\$(echo test |base64)

### Update

**Update Resource** 

#### **Update Metadata**

```
curl -s -u$API_USER:$REGAL_PASSWORD -XPOST $REGAL_API/utils/updateMetadata/regal:1234 -H

→"accept: application/json"
```

### Add URN

POST /utils/lobidify

POST /utils/addUrn

POST /utils/replaceUrn

### Enrich

POST /resource/:pid/metadata/enrich

#### Delete

#### **Delete resource**

curl -u\$API\_USER:\$REGAL\_PASSWORD -XDELETE "\$REGAL\_API/resource/regal:1234";echo

#### **Purge resource**

```
curl -u$API_USER:$REGAL_PASSWORD -XDELETE "$REGAL_API/resource/regal:1234?purge=true";

→echo
```

#### **Delete part of resource**

curl -u\$API\_USER:\$REGAL\_PASSWORD -XDELETE \$REGAL\_API/resource/regal:1234/seq

curl -u\$API\_USER:\$REGAL\_PASSWORD -XDELETE \$REGAL\_API/resource/regal:1234/metadata

curl -u\$API\_USER:\$REGAL\_PASSWORD -XDELETE \$REGAL\_API/resource/regal:1234/metadata2

curl -u\$API\_USER:\$REGAL\_PASSWORD -XDELETE \$REGAL\_API/resource/regal:1234/data

curl -u\$API\_USER:\$REGAL\_PASSWORD -XDELETE \$REGAL\_API/resource/regal:1234/dc

### **Delete user**

not implemented

#### Search

#### **Simple Search**

GET /find

GET /resource

**Facetted Search** 

Search for field

Misc

```
Load metadata from Lobid
```

```
curl -u$API_USER:$PASSWORD -XPOST "$REGAL_API/utils/lobidify/regal:1234?

→alephid=HT018920238"
```

### **Reread Labels from etikett**

```
curl -u$API_USER:$PASSWORD -XPOST $REGAL_API/context.json
```

### **Reindex resource**

```
curl -u$API_USER:$PASSWORD -XPOST $REGAL_API/utils/index/regal:1234 -H"accept:_

→application/json"
```

### 3.2.2 to.science.labels

https://github.com/hbz/to.science.labels/blob/master/conf/routes

Create

### Add Labels to Database

```
curl -u$API_USER:$PASSWORD -XPOST -F"data=@$ARCHIVE_HOME/src/REGAL_API/conf/labels.json"_

→-F"format-cb=Json" $REGAL_API/tools/etikett -i -L
```

### Add Label

Read

curl "\$REGAL\_API/tools/etikett" -H"accept: application/json"

### **Read Etikett**

### Update

### Delete

### **Delete Cache**

curl -XDELETE -u\$API\_USER:\$PASSWORD \$REGAL\_API/tools/etikett/cache

### Misc

### 3.2.3 to.science.forms

https://github.com/hbz/to.science.forms/blob/master/conf/routes

### Create

**Create RDF-Metadata from Form-Data** 

Read

**Read HTML-Form** 

Search

### 3.2.4 to.science.thumbs

https://github.com/hbz/thumby/blob/master/conf/routes

### Read

curl -XGET "\$REGAL\_API/tools/thumby?url=https://www.gravatar.com/avatar/ →5fefc19b7875e951c7ea9bfdfc06676d&size=200"

### 3.2.5 skos-lookup

https://github.com/hbz/skos-lookup/blob/master/conf/routes

### Create

### **Create new Index**

### Read

```
curl -XGET '$REGAL_API/tools/skos-lookup/autocomplete?lang=de&q=Erdnus&

→callback=mycallback&index=agrovoc_test'
```

### Search

curl \$REGAL\_API/tools/skos-lookup/search?q=http%3A%2F%2Faims.fao.org%2Faos%2Fagrovoc%2Fc\_ →13551&lang=de&index=agrovoc

## 3.2.6 Complex Example of hierarchical content

The newly created resource should meet the following requirements:

- publishScheme and accessScheme should be private
- Metadata are in LRMI Schema
- Resource should be assigned to an existing user in the Drupal frontend

Structure of the Resource:

```
orca:50

- lrmiData

- orca:51

- document.pdf
```

For the below curl command to work from your local computer it is convenient to put some often used data into environment variables. Prepare a simple textfile e.g. example with the following content. The DRUPAL\_USERID is the numeric id which is automatically assigned to the user account by the Drupal CMS.

Make the variables available by sourcing the file:

\$ source example

#### **Creating resource**

Initially we create a yet empty resource with the desired accessScheme, publishSchem and user id:

```
$ curl -i -u$API_USER:$PASSWORD -XPUT $TOSCIENCE_API/resource/orca:50 -d'{"contentType":

→ "researchData","accessScheme":"private", "publishScheme":"private", "isDescribedBy":{

→ "createdBy":"''$DRUPAL_USERID"''}}' -H'Content-type:application/json'; echo
```

The Metadata are given in a special LRMI-Format and passed to a didicated endpoint:

The data are stored in a separate resource of contentType file. At this point there is no relation between the two newly created resources:

\$ curl -i -u\$API\_USER:\$PASSWORD -XPUT \$TOSCIENCE\_API/resource/orca:51 -d'{"contentType": →"file","accessScheme":"private", "publishScheme":"private", "isDescribedBy":{"createdBy →":"''\$DRUPAL\_USERID"''}' -H'Content-type:application/json'; echo

Adding the actual data, a pdf-file in this case:

In a final step we tell the data resource about it's parent resource:

```
$ curl -i -u$API_USER:$PASSWORD -XPUT $TOSCIENCE_API/resource/orca:51 -H'Content-

→Type:application/json;charset=utf-8' -d'{"parentPid":"orca:50","contentType":"file"}';

→ echo
```

#### **Retrieving the resource**

Reading the metadata in standard json format:

\$ curl -i -u\$API\_USER:\$PASSWORD -XGET \$TOSCIENCE\_API/resource/orca:51.json2 ; echo

The LRMI Metadata are again available via the dedicated endpoint:

\$ curl -i -u\$API\_USER:\$PASSWORD -XGET \$TOSCIENCE\_API/resource/orca:51/lrmiData ; echo

Downloading the data

```
$curl -i -u$API_USER:$PASSWORD -XGET $TOSCIENCE_API/resource/orca:51/data --output data.

→pdf; echo
```

# ENTWICKLUNG

# 4.1 JSON in Java-Klassen überführen

Mit der Klasse JsonLDMapper steht ein generischer Ansatz zum Einlesen des lobid-JSON (oder anderer JSON-Formate) zur Verfügung, der die im JSON liegenden Metadaten in einer einheitlichen Weise für die Verarbeitung zugänglich macht.

Die Einrichtung der Klasse JsonLDMapper verfolgt das Ziel, kommende Änderungen am Datenmodell vom lobid mit möglichst wenig Aufwand in das Repository übernehmen zu können.

Grundlage bilden die von JSON unterstützten Datentypen. Die in JSON verwendeten Datentypen werden zunächst konzeptuell auf drei Typen reduziert.

- Object
- Array of Values als ArrayList<Hashtable<String,String>>
- Key/Value-Paare als Hashtable<String,String>

Der Datentyp Object wird als Container-Element für weitere Datentypen verwendet und rekursiv bis zu den elementaren Datentypen Array of Values und key/value-Paare aufgelöst. Die dabei verarbeitete Pfad-Struktur wird in der Java-Notation abgebildet und in einem String abgelegt..

Für alle auf den beiden Datentypen Array of Values und Key/Value-Paare aufbauenden Objekte bietet die Mapper-Klasse vereinheitlichte Instanzen mit analogen Zugriffsmethoden an. Der JsonLDMapper bietet jeweils die Methode getElement(Pfad), die transparent ArrayList<Hashtable<String,String> zurückliefert.

Über die Iteration über die jeweilige ArrayList stehen damit entweder zusammengehörende Key/Value zur Verfügung, oder die einzelnen Values eines Arrays of Value in Form des Array-Bezeichners aus dem JSON und des jeweiligen Wertes.

Beispiele

Aus dem Array von Literalen "title"

{record : {title: ["Ausdrücke in Java", "Java Expressions", "Expression de Java"]}}

erhält man durch mit dem JsonLDMapper

```
JsonLDMapper jMapper = new JsonLDMapper(JsonNode);
ArrayList<Hashtable<String,String> title = jMapper.getElement("root.record.title");
```

eine ArrayListe die aus drei Key/Value-Paaren besteht:

```
title = "Ausdrücke in Java"
title = "Java Expressions"
title = "Expression de Java"
```

Aus dem aus zwei Key/Value-Paaren bestehenden Objekt "creator"

```
{record : {creator: {
          prefLabel : "Loki Schmidt",
          @id : "https://orcid.org/000-000-000" }
}}
```

erhält man durch den gleichen Aufruf:

```
JsonLDMapper jMapper = new JsonLDMapper(JsonNode);
ArrayList<Hashtable<String,String> title = jMapper.getElement("root.creator");
```

eine ArrayListe die aus zwei Key/Value-Paaren besteht:

```
prefLabel = "Loki Schmidt"
@id : "https://orcid.org/000-000-000"
```

Damit der in Json verwendete Datentyp weiterhin eindeutig unterscheiden werden kann, besitzt die JsonLDMapper-Klasse zusätzlich die Methoden isArray() und isObject().

```
JsonLDMapper jMapper = new JsonLDMapper(JsonNode);
boolean test = jMapper.getElement("\root.creator\").isArray();
```

# 4.2 Neues Metadaten-Format in die OAI-Schnittstelle integrieren

Die Integration eines neuen Metadatenformats in die OAI-Schnittstelle umfasst Aktivitäten an mehreren Stellen.

- 1. Java-Klassen erweitern und anpassen
- 2. Konfiguration der regal-api und des OAI-Providers anpassen
- 3. Testen der Schnittstelle

### 4.2.1 Java-Klassen erweitern und anpassen

Für die Integration eines neuen Metadaten-Formats in die OAI-Schnittstelle sind die folgenden Dateien relevant.

- · regal-api.app.helper.oai/OaiDispatcher.java
- regal-api.app.actions/Transform.java
- regal-api.app.controllers/Resource.java

In diesen drei Klassen müssen an mehreren Stellen Anpassungen, bzw. Erweiterungen des Codes vorgenommen werden, damit das Mapping und die Erstellung eines Metadaten-Stroms im System ausgelöst und gesteuert wird.

In der Datei OaiDispatcher.java muss ein zusätzlicher Transformer-Aufruf generiert werden und eine neue Methode addNeuesFormatTransformer erstellt werden.

Ebenso muss in die Methode addUnknownTransformer eine zusätzliche If-Abfrage integriert werden.

```
private static void addUnknownTransformer(List<String> transformers,
Node node) {
    if (transformers != null) {
        for (String t : transformers) {
            if ("oaidc".equals(t))
                continue; // implicitly added - or not allowed to set
        [...]
            if ("neuesFormat".equals(t))
                continue; // implicitly added - or not allowed to set
            node.addTransformer(new Transformer(t));
        }
    }
}
```

In der Methode initContentModels(String namespace)ist dann noch ein zusätzlicher Block transformers.add einzutragen.

Die Datei Transform muss anschließend um eine Methode neuesFormat erweitert werden. Diese Methode wird später über eine, in der Datei Resource.java definierte ApiOperation "asNeuesFormat" als Restful-Request aufgerufen. Die ApiOperation muss entsprechend auch angelegt werden.

Das Mappen und die Erzeugung eines Metadatenstroms wurde in der Vergangenheit über unterschiedliche Wege umgesetzt, bei denen ebenfalls mehrere Klassen und ggf. ScalaViews beteiligt sind.

Im Package helper.oai wird ein neuer Mapper angelegt, über den die im lobid V2-Format zur Verfügung gestellten Metadaten in das neue Format gemappt werden. Bisher kamen dafür die Klassen ObjectMapper aus der Jackson Library, models.Pair und entweder ein Datenmodell plus Mapper oder eine Record Klasse zum Einsatz.

Innerhalb des Packages view.oai mussten bei der Nutzung eines Datenmodells und eines Mappers zusätzlich die Klassen NeuesFormat.scala.html und NeuesFormatView.scala.html angelegt werden.Diese steuern das Parsing und die Darstellung des neuen Formats über die Scala-Infrastruktur. Im Unterschied dazu erzeugen die Record-Klassen String-Representationen eines XML-Datenstroms.

Um die Umsetzung der neuen Formate zu vereinheitlichen, wurde mehrere neue Klassen eingeführt, die einen strukturierten Zugriff auf das existierende (und künftige) lobid-JSON-Format ermöglichen sollen. Aktuell gibt es hier noch verschiedene Issues bei der Verarbeitung komplexer Strukturen aus Arrays und Objektelementen, die aber gelöst werden sollen. Um strukturiert zuzugreifen, sollte die Klasse regal-api.app.helper.oai.JsonLDMapper verwendet werden. Damit wird auch das Anlegen neuer ScalaViews obsolet.

## 4.2.2 Konfiguration der regal-api und des OAI-Providers anpassen

Damit das als Dissemination\* angelegte neue Format über die regal-api abgefragt werden kann, muss in der Datei conf/routes eine entsprechende Konfigurationszeile erstellt werden.

GET /resource/:pid.openaire controllers.Resource.asOpenAire(pid, validate : Boolean ? →= false)

Mit dieseem Eintrag wird eine Verbindung zwischen der entsprechenden Java-Methode und dem über das Play Framework stattfindenden Aufruf über eine HTTP-Methode erreicht.

Wie zu sehen ist, wird hier auch bestimmt, ob das erstellte Objekt normalerweise gegen eine xsd-Datei validiert werden soll. Im Beispile ist das nicht der Fall: validate : Boolean ?= false. In der Datei proai.properties müssen die mit der OAI-Schnittstelle zusammenhängenden Konfigurationen angepasst werden. Die Datei wird direkt im entpackten Applikation-Container angepasst.

```
# Fedora Driver: Metadata Format Configuration #
# Metadata formats to make available.
driver.fedora.md.formats = oai_dc epicur mabxml-1 mets rdf oai_wgl oai_openaire
[...]
driver.fedora.md.format.oai_ore.loc = http://www.w3.org/2000/07/rdf.xsd
driver.fedora.md.format.oai_openaire.loc = https://www.openaire.eu/schema/repo-lit/4.0/
→openaire.xsd
[...]
driver.fedora.md.format.oai_ore.uri = http://www.w3.org/1999/02/22-rdf-syntax-ns#
driver.fedora.md.format.oai_openaire.uri = http://namespace.openaire.eu/schema/oaire/
[...]
driver.fedora.md.format.oai_dc.dissType = info:fedora/*/CM:oaidcServiceDefinition/oaidc
driver.fedora.md.format.oai_openaire.dissType = info:fedora/*/
→CM:openaireServiceDefinition/openaire
```

## 4.2.3 Testen der Schnittstelle

Die OAI-Schnittstelle ist über die URL http://api.ellinet-dev.hbz-nrw.de/oai-pmh/ oder analog bei edoweb-test erreichbar. Der neue ServiceDisseminator kann über die regal-api aufgerufen werden, wenn der in der routes Datei deklarierte Pfad entsprechend aufgerufen wird. Obwohl GET als Methode deklariert ist, funktioniert jedoch nur der Aufruf mittels POST. Deshalb kommt cUrl zum Einsatz: curl -XGET -uedoweb-admin localhost:9000/resource/frl%3A6402576.openaire

# COLOPHON

Diese Dokumentation ist mit sphinx erstellt. Die Schritte, um an der Doku zu arbeiten sind folgenden

# 5.1 Dieses Repo herunterladen

\$ git clone https://github.com/hbz/to.science

# 5.2 Sphinx installieren

Für die Verwendung von Sphinx wird eine virtuelle Pythonumgebung im Verzeichnis venv eingerichtet. Das Verzeichnis sollte nicht mit ins git repo committet werden. Das virtuelle Python wird aktiviert und mit pip sphinx und zwei weitere themes installiert.

```
$ cd to.science/docs
$ python3 -m venv ./venv
$ . venv/bin/activate
$ pip install -U sphinx
$ pip install -U sphinx_rtd_theme
$ pip install -U furo
```

# 5.3 Doku modifizieren und in HTML übersetzen

Die Doku ist in reStructuredText geschrieben wird mittels make in html übersetzt.

```
$ cd to.science/docs
$ vi source/colophon.rst
$ make html
```

Das fertige html findet man im Unterverzeichnis build/html. Man kann eine einfachen Webserver starten und das

Ergebnis unter http://localhost:8000 ansehen.

```
$ python3 -m http.server --directory build/html
```

# SIX

# LICENSE

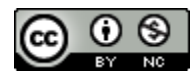

This work is licensed under CC BY-NC 4.0.

# SEVEN

# LINKS

# 7.1 Slides

- Lobid http://hbz.github.io/slides/
- Skos-Lookup http://hbz.github.io/slides/siit-170511/#/
- Regal http://hbz.github.io/slides/danrw-20180905/#/

# 7.2 Internes Wiki

https://wiki1.hbz-nrw.de/display/edd/Dokumentation

# 7.3 Github

• https://github.com/hbz

# EIGHT

# **INDICES AND TABLES**

- genindex
- modindex
- search

# 8.1 Andere Formate

- PDF
- EPUB